## MICRO-COMPUTER BASED DIGITAL INDICATING CONTROLLER JCL-33A

### **INSTRUCTION MANUAL**

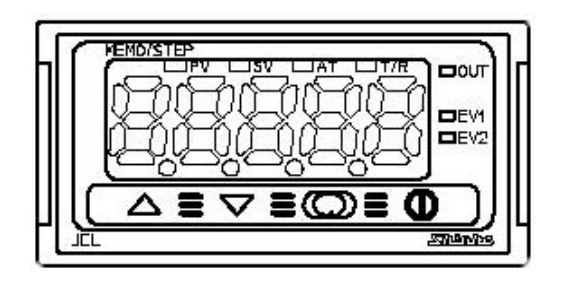

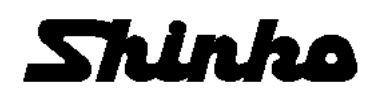

### Preface

Thank you for purchasing our Micro-computer based Digital Indicating Controller JCL-33A.

This manual contains instructions for the mounting, functions, operations and notes when operating the JCL-33A. For model confirmation and unit specifications, please read this manual carefully before starting operation.

### To prevent accidents arising from the misuse of this controller, please ensure the operator receives this manual.

#### Notes

- This instrument should be used in accordance with the specifications described in the manual.
- If it is not used according to the specifications, it may malfunction or cause fire.
- Be sure to follow the warnings, cautions and notices. If it is not, serious injury or accidents may occur.
- The contents of this instruction manual are subject to change without notice.
- Care has been taken to assure that the contents of this instruction manual are correct, but if there are any doubts, mistakes or questions, please inform our sales department.
- This instrument is designed to be installed in a control panel. If it is not, measures must be taken to ensure that the operator cannot touch power terminals or other high voltage sections.
- Any unauthorized transfer or copying of this document, in part or in whole, is prohibited.
- Shinko Technos CO., LTD. is not liable for any damage or secondary damage(s) incurred as a result of using this product, including any indirect damage.

### Safety precautions

#### (Be sure to read these precautions before using our products.)

The safety precautions are classified into categories: "Warning" and "Caution".

Depending on circumstances, procedures indicated by  $\Lambda$  Caution may be linked to serious results, so be sure to follow the directions for usage.

### A Warning

Procedures which may lead to dangerous conditions and cause death or serious injury, if not carried out properly.

## \land Caution

Procedures which may lead to dangerous conditions and cause superficial to medium injury or physical damage or may degrade or damage the product, if not carried out properly.

### A SAFETY PRECAUTIONS

- To ensure safe and correct use, thoroughly read and understand this manual before using this instrument.
- This instrument is intended to be used for industrial machinery, machine tools and measuring equipment. Verify correct usage after consulting purpose of use with our agency or main office. (Never use this instrument for medical purposes with which human lives are involved.)
- External protection devices such as protection equipment against excessive temperature rise, etc. must be installed, as malfunction of this product could result in serious damage to the system or injury to personnel. Also proper periodic maintenance is required.
- This instrument must be used under the conditions and environment described in this manual.
   Shinko Technos Co., Ltd. does not accept liability for any injury, loss of life or damage occurring due to the instrument being used under conditions not otherwise stated in this manual.

#### Caution with respect to Export Trade Control Ordinance

To avoid this instrument from being used as a component in, or as being utilized in the manufacture of weapons of mass destruction (i.e. military applications, military equipment, etc.), please investigate the end users and the final use of this instrument.

In the case of resale, ensure that this instrument is not illegally exported.

### 1. Installation precautions

## **A** Caution

This instrument is intended to be used under the following environmental conditions (IEC61010-1): Overvoltage category II, Pollution degree 2

Ensure the mounting location corresponds to the following conditions:

- A minimum of dust, and an absence of corrosive gases
- No flammable, explosive gases
- No mechanical vibrations or shocks
- No exposure to direct sunlight, an ambient temperature of 0 to 50  $^\circ C$  (32 to 122  $^\circ F$ ) that does not change rapidly
- An ambient non-condensing humidity of 35 to 85%RH
- No large capacity electromagnetic switches or cables through which large current is flowing
- No water, oil or chemicals or where the vapors of these substances can come into direct contact with the unit

Note: Do not install this instrument near flammable material even though the case of this instrument is made of flame-resistant resin.

Avoid setting this instrument directly on flammable material.

### 2. Wiring precautions

### 🗥 Caution

- Use the solderless terminal with an insulation sleeve in which the M3 screw fits when wiring the JCL-33A Series.
- Tighten the terminal screw within the specified torque. If excessive force is applied to the screw when tightening, the terminal screw or case may be damaged.
- Do not apply a commercial power source to the sensor which is connected to the input terminal nor allow the power source to come into contact with the sensor.

• This controller does not have built-in power switch, circuit breaker or fuse. It is necessary to install them near the controller. (Recommended fuse: Time-lag fuse, rated voltage 250V AC, rated current 2A)

• For a 24V AC/DC power source, do not confuse polarity when using direct current (DC).

### 3. Running and maintenance precautions

### ▲ Caution

- It is recommended that the PID auto-tuning be performed on the trial run.
- Do not touch live terminals. This may cause electric shock or problems in operation.
- Turn the power supply to the instrunment OFF before retightening the terminal and cleaning.
- Working or touching the terminal with the power switched ON may result in severe injury or death due to Electric Shock.
- Use a soft, dry cloth when cleaning the instrument.
- (Alcohol based substances may deface or tarnish the unit)
- As the display section is vulnerable, do not strike or scratch it with a hard object.

### --- CONTENTS ---

| 1.  | Model<br>1.1 Model                                                                                                    | - 5                                          |
|-----|----------------------------------------------------------------------------------------------------|----------------------------------------------|
|     | 1.2 How to read the model label                                                                                                    | 5                                            |
| 2.  | Name and functions of the sections                                                                                                    | - 5                                          |
| 3.  | Mounting to the control panel         3.1 Site selection         3.2 External dimensions         3.3 Panel cutout         3.4 Mounting                            | 6<br>6<br>6                                  |
| 4.  | Wiring                                                                                                    | 7                                            |
| 5.  | Setup                                                                                                    | 8                                            |
| 6.  | Settings<br>6.1 Main setting mode<br>6.2 Sub setting mode<br>6.3 Auxiliary function setting mode 1                                                                | - 14<br>- 16<br>- 17                         |
| 7.  | Running<br>7.1 Start running<br>7.2 MV (Control output manipulated variable) indication<br>7.3 Control output OFF function<br>7.4 Auto-tuning (AT) Perform/Cancel | - 18<br>- 19<br>- 19<br>- 19                 |
| 8.  | Operation flowchart                                                                                                    | 20                                           |
| 9.  | PID auto-tuning                                                                                                    | 22                                           |
| 10. | Action explanation<br>10.1 OUT1 action                                                                                                    | 23<br>23<br>24<br>24<br>24<br>25<br>25<br>25 |
| 11. | Specifications                                                                                                    |                                              |
|     | 11.1 Standard specifications         11.2 Optional specifications                                                                                                 | - 26<br>29                                   |
| 12. | Troubleshooting                                                                                                    |                                              |
|     | 12.1 Indication 12.2 Key operation 12.3 Control                                                                                                    | 29<br>30<br>31                               |
| 13. | Character table                                                                                                    | - 31                                         |

### 1. Model

#### 1.1 M<u>odel</u>

| JCL-33 A -                                    | -□                     |    | Ģ                                                 |                   | Series name: JCL-33A (W                                    | 48 x H24 x D98.5mm) |
|-----------------------------------------------|------------------------|----|---------------------------------------------------|-------------------|------------------------------------------------------------|---------------------|
| A1 A Alarm type can be selected by keypad. *1 |                        |    | d by keypad. *1                                   |                   |                                                            |                     |
| Control output,                               | R                      |    |                                                   | 1<br>1<br>1       | Relay contact: 1a                                          |                     |
| Heating output                                | S                      |    |                                                   |                   | Non-contact voltage (for SSR drive): 12 <sup>+2</sup> V DC |                     |
| (OUT1)                                        | Α                      | 1  | }                                                 |                   | DC current: 4 to 20mA DC                                   |                     |
| Input                                         | Input M Multi-range *2 |    |                                                   |                   |                                                            |                     |
| Supply voltage                                |                        |    |                                                   | 100 to 240V AC *3 |                                                            |                     |
|                                               |                        |    | 24V AC/DC *3                                      |                   |                                                            |                     |
| Option                                        |                        | DR | Heating/Cooling control,<br>Cooling output (OUT2) |                   |                                                            |                     |
| C5                                            |                        | C5 | Serial communication (RS-485)                     |                   |                                                            |                     |
| В                                             |                        | BK | Color: Black                                      |                   |                                                            |                     |
| TC Terminal cover                             |                        |    |                                                   |                   |                                                            |                     |

\*1: Alarm types (9 types and No alarm action), Timer function and Pattern end output can be selected by keypad.

\*2: Thermocouple, RTD, DC current and DC voltage can be selected by keypad. For DC current input,  $50\Omega$  shunt resistor must be connected between input terminals.

\*3: For the power supply voltage, 100 to 240V AC is standard. However, when ordering 24V AC/DC, enter "1" after the input code.

#### 1.2 How to read the model label

Model labels are attached to the case and the inner assembly.

|     | Model label | (e.g.)                                 |
|-----|-------------|----------------------------------------|
| (1) | JCL-33A-R/M | Relay contact output/Multi-range input |
| (2) | C5          | Serial communication                   |
| (2) | BK          | Color: Black                           |
| (3) | No.         |                                        |

(1): Model

- (2): Option, supply voltage ("1" is entered only for 24V AC/DC)
- (3): Serial number (Only on the inner assembly)

### 2. Name and functions of the sections

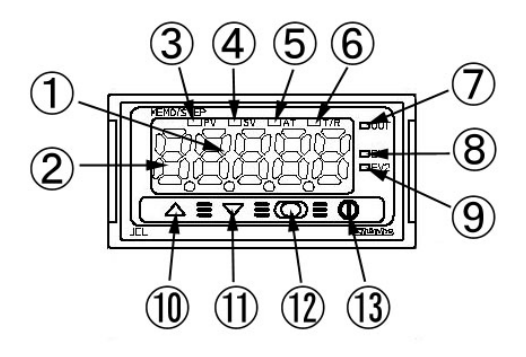

- ① PV/SV display (red): Indicates the PV (process variable) and SV (Main set value). During setting mode, characters and set value of the setting item are indicated alternately.
- ② MEMO/STEP display (green): Indicates memory number during fixed value control. Indicates step number during program control.
- ③ PV indicator (red): Lights when PV (process variable) is indicated.
- ④ SV indicator (green): Lights when SV (main set value) is indicated.

<sup>(5)</sup> **AT indicator (yellow)** : Flashes during AT (auto-tuning).

<sup>6</sup> T/R indicator (yellow): Flashes during serial communication.

(Lit while sending data. Unlit while receiving data)

- OUT indicator (green): Lights when is OUT1 [Control output or Heating output (DR option)] is ON.
   (For DC current output type, it flashes corresponding to the manipulated variable in 0.25 second cycles)
- <sup>(8)</sup> **EV1 indicator (red)** : Lights when Event output 1 or OUT2 [Cooling output (DR option)] is ON.
- 9 EV2 indicator (red) : Lights when Event output 2 is ON.
- (1) Increase key ( $\triangle$ ) : Increases the numeric value. (1) Decrease key ( $\nabla$ ) : Decreases the numeric value.
- <sup>(1)</sup> Decrease key ( $\nabla$ ) <sup>(2)</sup> Mode key ( $\square$ )
  - : Selects the setting mode or registers the set value.

By pressing the Mode key, the set (selected) value can be registered.

 $^{\textcircled{3}}$  **OUT/OFF key (**0) : The control output OUT/OFF or program control RUN/STOP can be switched.

### 3. Mounting to the control panel

#### 3.1 Site selection

### This instrument is intended to be used under the following environmental conditions (IEC61010-1): Overvoltage category II, Pollution degree 2

Ensure the mounting location corresponds to the following conditions:

A minimum of dust, and an absence of corrosive gases

- No flammable, explosive gases
- No mechanical vibrations or shocks
- No exposure to direct sunlight, an ambient temperature of 0 to 50°C (32 to 122°F) that does not change rapidly
- An ambient non-condensing humidity of 35 to 85%RH
- No large capacity electromagnetic switches or cables through which large current is flowing
- No water, oil or chemicals or where the vapors of these substances can come into direct contact with the controller

#### 3.2 External dimensions (Unit: mm)

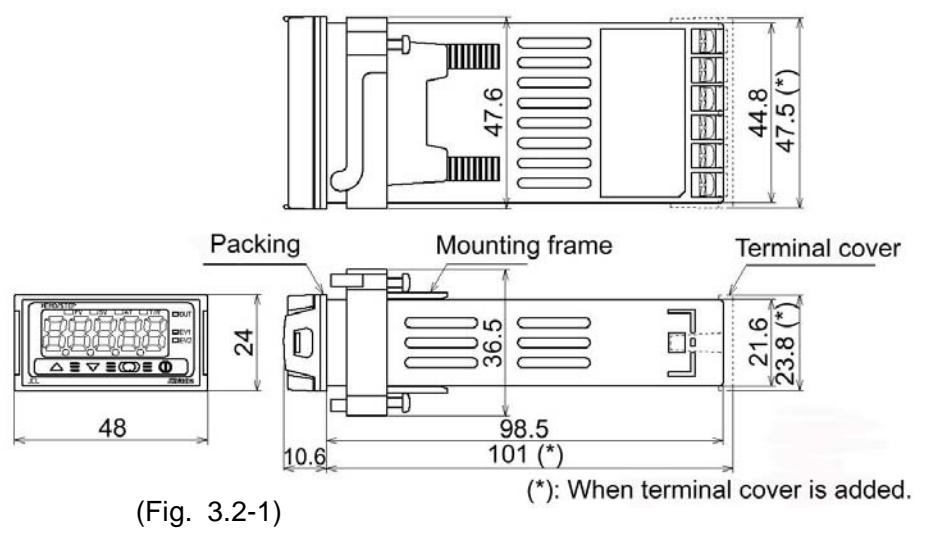

#### 3.3 Panel cutout (Unit: mm)

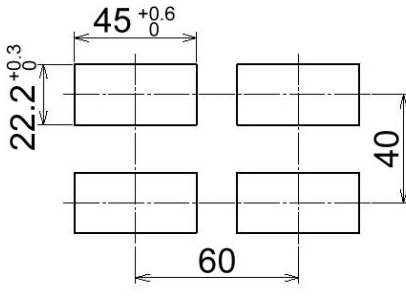

(Fig. 3.3-1)

#### 3.4 Mounting

Mount the controller vertically to the flat, rigid panel to ensure it adheres to the Dust-proof/Drip-proof specification (IP66).

Mountable panel thickness: Within 1 to 10mm

- (1) Insert the controller from the front side of the panel. (Fig. 3.4-1)
- (2) Insert the mounting frame until 2 tips of the frame touch the panel. (Fig. 3.4-2)

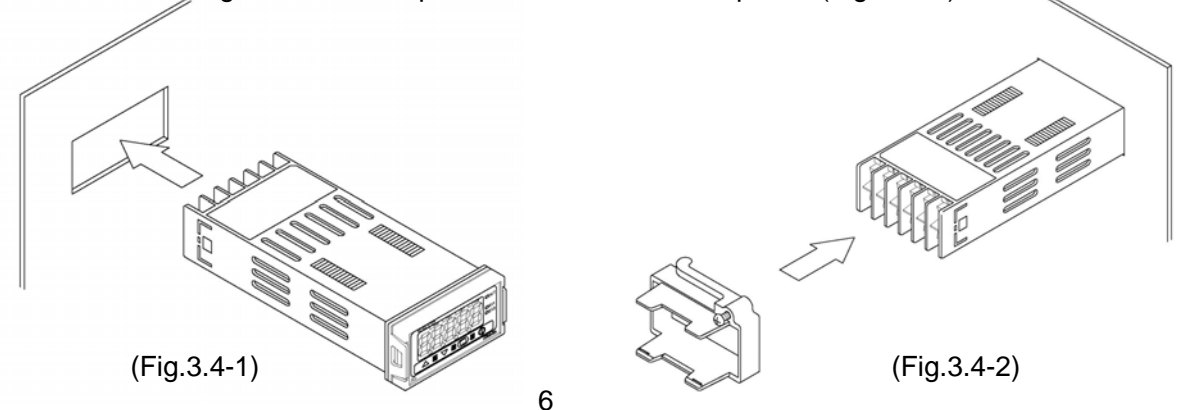

### 4. Wiring

### **Warning**

Turn the power supply to the instrument off before wiring.

Working or touching the terminal with the power switched on may result in severe injury or death due to Electric Shock.

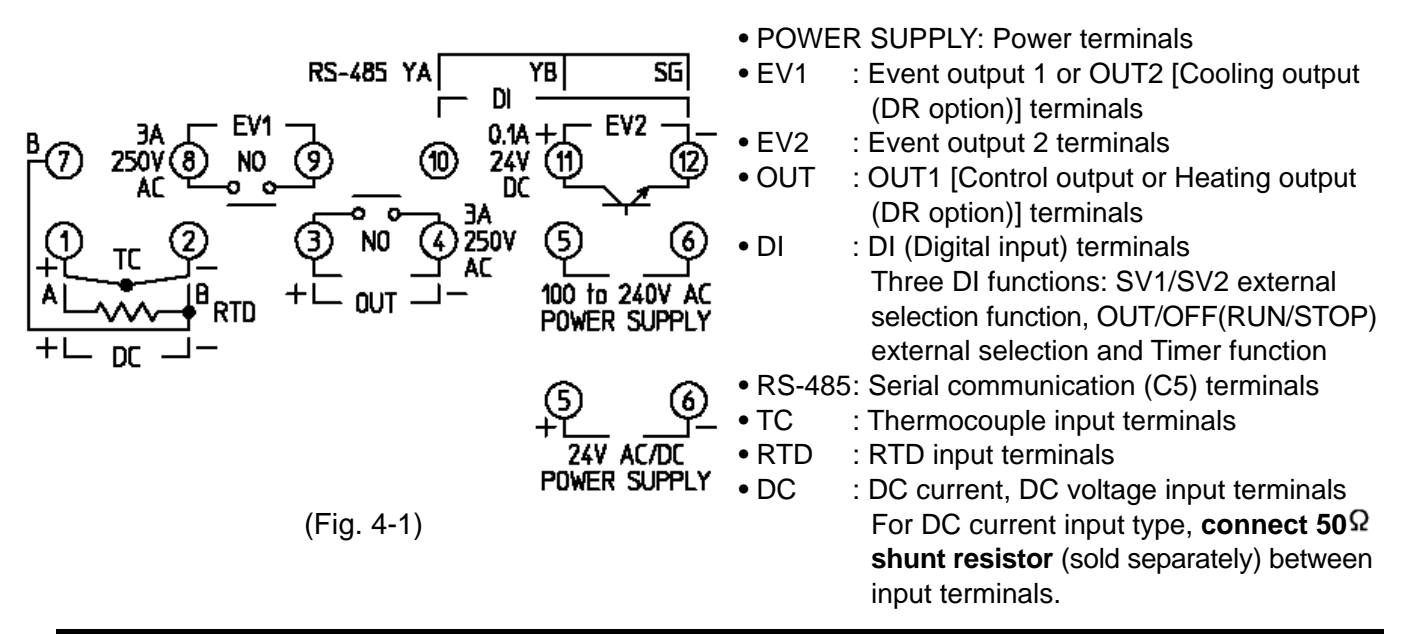

### \land Caution

- Use a thermocouple and compensating lead wire corresponding to the sensor input specification of this controller.
- Use the 3-wire RTD corresponding to the input specification of this controller.
- This controller does not have built-in power switch, circuit breaker or fuse. Therefore, it is necessary to install them in the circuit near the external controller.

(Recommended fuse: Time-lag fuse, rated voltage 250V AC, rated current 2A)

- For a 24V AC/DC power source, do not confuse polarity when using direct current (DC).
- When using a relay contact output type, externally use a relay according to the capacity of the load to protect the built-in relay contact.
- When wiring, keep input wires (thermocouple, RTD, etc.) away from AC sources or load wires to avoid external interference.
- Do not apply a commercial power source to the sensor connected to the input terminal nor allow the power source to come into contact with the sensor.

#### Lead wire solderless terminal

Use a solderless terminal with an insulation sleeve in which the M3 screw fits as shown below. The torque is approximately 0.6N•m to 1.0N•m.

| Solderless terminal | Manufacturer                            | Model      | Tightening<br>torque |
|---------------------|-----------------------------------------|------------|----------------------|
| V type              | Nichifu Terminal Industries CO., LTD.   | 1.25Y-3    |                      |
| туре                | Japan Solderless Terminal MFG CO., LTD. | VD1.25-B3A | 0.6N•m               |
| Pound type          | Nichifu Terminal Industries CO., LTD.   | 1.25-3     | Max. 1.0N•m          |
| Kouna type          | Japan Solderless Terminal MFG CO., LTD. | V1.25-3    |                      |

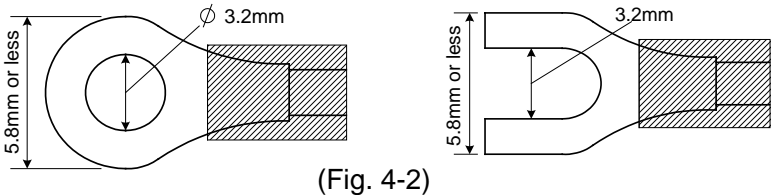

### 5. Setup

Before using this controller, it is necessary to set up the Input type, Alarm type, Control action, etc. according to the users' conditions.

Default values are set as follows.

Input: K –200 to 1370℃, Alarm 1 (A1): No alarm action, Alarm 2 (A2): No alarm action, Reverse (Heating) control action

If the users' specification is the same as the default value of the JCL-33A, it is not necessary to set up the controller. Proceed to Section "6.1 Main setting mode".

#### Turn the power supply to the instrument on.

For approx. 3 seconds after the power is turned on, the MEMO/STEP display is turned off and the PV/SV display indicates sensor input characters and temperature unit.

During this time, all outputs and LED indicators are in OFF status.

|       | Sonsor input | PV/SV          | display    |
|-------|--------------|----------------|------------|
|       | Sensor input | °C             | °F         |
| X ANK | К            | F [] [         | EEF        |
|       |              | E .C           | EF         |
|       | J            | JE             | J          |
|       | R            | <u>-ι</u>      | r EF       |
|       | S            | <u>'-</u>      | 5 <u> </u> |
|       | В            | <u>6</u>       | <u>b</u>   |
|       | E            | ELL            | ELLE       |
|       | Т            | / <u>/</u>     | //-        |
|       | N            |                |            |
|       | PL-II        | PLCL           | PLCF       |
|       | C (W/Re5-26) |                |            |
|       | Pt100        | P1 <u>1</u>    | Pi F       |
|       |              |                | P:P        |
|       | JPt100       | UPIL<br>Vorr   | uPi F      |
|       | 44.00.000    |                | ייינט ד    |
|       | 4 to 20mA DC | 4208<br>0700   |            |
|       | 0 to 20mA DC | UCUR<br>Millin |            |
|       |              |                |            |
|       |              | u 58<br>( cu   |            |
|       | 1 to 5V DC   | 1              |            |
|       | 0 to 10V DC  | 0 108          |            |

(Table 5-1)

After that, the following is indicated.

| ſ  | 1   |  |
|----|-----|--|
| ٩Ľ | `∆∎ |  |

The MEMO/STEP display indicates a memory number. The PV/SV display indicates an input value (e.g. room temperature). This is the PV/SV display mode.

#### Basic operation for setup

Setup is conducted in Auxiliary function setup mode 2.

To enter Auxiliary function setup mode 2, press the  $\triangle$  key for approx. 3 seconds while holding down the  $\nabla$  key in the PV/SV display mode. Set or select the values with  $\triangle$  and  $\nabla$  key.

Register the values with the  $\bigcirc$  key.

#### Display used for explaining setting items

Setting items (Chapter "5 Setup" and setting modes from Sections 6.1 to 6.3) are explained as follows.

(e.g.) Input type selection

 $\leftarrow$  means that input characters 5En5and selected type  $E \square E$  (K, -200 to 1370°C) are indicated alternately.

#### Auxiliary function setting mode 2

| Display                                                          | lte                                                                | m, Function, Setting   | range                  | Default value             |
|------------------------------------------------------------------|--------------------------------------------------------------------|------------------------|------------------------|---------------------------|
|                                                                  | Input type                                                         | selection              |                        | K (-200 to 1370℃)         |
|                                                                  | • The input                                                        | type can be selected   | from thermoco          | unle (10 types).          |
| <u>\En\</u> ™   ←→    <u>  と                                </u> | RTD (2 t)                                                          | (nes) DC current (2 t  | vnes) and DC v         | oltane (4 types)          |
|                                                                  | The unit                                                           | °C/°F can be selected  | l ae well              |                           |
|                                                                  | • When ch                                                          | anging the input fro   | m DC voltage f         | a other inputs            |
|                                                                  | remove f                                                           | the ener connecte      | In DO Voltage .        | ollar firet than          |
|                                                                  | change f                                                           | ine sensor connect.    | pout ie change         | d with the                |
|                                                                  | eansor                                                             | onnected the innut     | circuit may be         | u with the<br>broken      |
|                                                                  |                                                                    | 01111ecteu, the mpat   | 200 to 1370            | י <b>סוטגבוו.</b><br>הייר |
|                                                                  | 2 7.                                                               | Γ.                     | 100 0 to 101           |                           |
|                                                                  | <u> </u>                                                           | 1                      | 200 to 100             | .00<br>. °C               |
|                                                                  |                                                                    | J                      | -200 to 1000           |                           |
|                                                                  | L .                                                                | C C                    | 0 to 176               |                           |
|                                                                  | L 7                                                                | о<br>Б                 | 0 to 1700              |                           |
|                                                                  |                                                                    |                        | 200 to 800             | °C °C                     |
|                                                                  | 2                                                                  |                        | 100 0 to 200           | 0°C                       |
|                                                                  | <u> </u>                                                           |                        | 200 to 130             | .00<br>1 °C               |
|                                                                  | o;                                                                 |                        | 0 to 1300              | ן כ<br>י יר               |
|                                                                  |                                                                    | C (\\//Do5-26)         | 0 to 1330              |                           |
|                                                                  |                                                                    | C (W/REJ-20)           |                        |                           |
|                                                                  |                                                                    |                        |                        |                           |
|                                                                  |                                                                    | JPTIUU                 | -199.9 to 500          | .00                       |
|                                                                  |                                                                    |                        | -200 to 850            | °C                        |
|                                                                  |                                                                    | JPt100                 | -200 to 500            |                           |
|                                                                  |                                                                    | ĸ                      |                        |                           |
|                                                                  |                                                                    | 1                      | -199.9 to 190          | .0r<br>- °E               |
|                                                                  | <u> </u>                                                           | J                      | -320 10 1000           | ך ר<br>רייד               |
|                                                                  |                                                                    | C C                    | 0 10 3200              | ך ר<br>ר                  |
|                                                                  |                                                                    | о<br>Б                 | 0 10 3200<br>0 to 3300 | ך ר<br>ר °ר               |
|                                                                  |                                                                    |                        | 220 to 1500            | ך ר<br>ר °ד               |
|                                                                  | ,<br>, , , , , , , , , , , , , , , , , , ,                         |                        | 100 0 to 750           | ጋ r<br>ሰ°ፑ                |
|                                                                  |                                                                    | N                      | -320 to 2300           | טי<br>ר°ד                 |
|                                                                  | P; 25                                                              |                        | 0 to 250(              | ר יד<br>ר יד              |
|                                                                  | -ÈÈF                                                               | C (W/Re5-26)           | 0 to 4200              | י<br>ר °F                 |
|                                                                  | PF F                                                               | Pt100                  | -199.9 to 999          | 9°F                       |
|                                                                  | LIPEF                                                              | .IPt100                | -199.9 to 900          | 0°F                       |
|                                                                  | PFF                                                                | Pt100                  | -300 to 1500           | )°F                       |
|                                                                  | JPTF:                                                              | JPt100                 | -300 to 900            | °F                        |
|                                                                  | 4208:                                                              | 4 to 20mA DC           | -1999 to 999           | 9                         |
|                                                                  | 0208:                                                              | 0 to 20mA DC           | -1999 to 999           | 9                         |
|                                                                  | 0 IB:                                                              | 0 to 1V DC             | -1999 to 9999          | 9                         |
|                                                                  | 0 58:                                                              | 0 to 5V DC             | -1999 to 9999          | 9                         |
|                                                                  | £ 58:                                                              | 1 to 5V DC             | -1999 to 9999          | 9                         |
|                                                                  | 0 108:                                                             | 0 to 10V DC            | -1999 to 9999          | 9                         |
|                                                                  | Scaling hi                                                         | gh limit setting       |                        | 1370℃                     |
|                                                                  | <ul> <li>Sets scali</li> </ul>                                     | ng high limit value.   |                        |                           |
|                                                                  | <ul> <li>Setting ra</li> </ul>                                     | nge: Scaling low limit | value to input r       | ange high limit           |
|                                                                  |                                                                    | value                  |                        | 1                         |
|                                                                  | Scaling lo                                                         | w limit setting        |                        | -200℃                     |
| \FLL == <b>-</b> 200 ==                                          | <ul> <li>Sets scal</li> </ul>                                      | ing low limit value.   |                        |                           |
|                                                                  | • Setting range: Input range low limit value to scaling high limit |                        |                        |                           |
|                                                                  | L <u></u>                                                          | value                  |                        |                           |
|                                                                  | Decimal po                                                         | oint place selection   |                        | No decimal point          |
|                                                                  | Selects decimal point place.                                       |                        |                        |                           |
|                                                                  | • Available only for DC input                                      |                        |                        |                           |
|                                                                  | ΩΩ: 1 digit after decimal point                                    |                        |                        |                           |
|                                                                  |                                                                    |                        |                        |                           |
|                                                                  |                                                                    | B digits after decimal | point                  |                           |

| PV filter time constant setting                                  | 0.0 seconds       |
|------------------------------------------------------------------|-------------------|
| Sets PV filter time constant.                                    |                   |
| Input fluctuation due to the noise can be reduced.               |                   |
| If the value is set too large, it affects control                | result due to     |
| the delay of response.                                           |                   |
| Setting range: 0.0 to 10.0 seconds                               |                   |
| OUT1 high limit setting                                          | 100%              |
| Sets OUT1 high limit value.                                      |                   |
| Not available when OUT1 is ON/OFF action                         |                   |
| • If DR option is added, OUT terminals are used f                | or Heating output |
| terminals.                                                       |                   |
| Setting range: OUT1 low limit value to 100%                      |                   |
| (DC current output type: OUT1 low limit value to                 | o 105%)           |
| OUT1 low limit setting                                           | 0%                |
| <ul> <li>Sets OUT1 low limit value.</li> </ul>                   |                   |
| Not available when OUT1 is ON/OFF action                         |                   |
| <br>• If DR option is added, OUT terminals are used f            | or Heating output |
| terminals.                                                       |                   |
| <ul> <li>Setting range: 0% to OUT1 high limit value</li> </ul>   |                   |
| <br>(DC current output type: -5% to OUT1 high limit              | t value)          |
| OUT1 ON/OFF action hysteresis setting                            | 1.0℃              |
| <ul> <li>Sets ON/OFF action hysteresis for OUT1.</li> </ul>      |                   |
| <ul> <li>Available only when OUT1 is ON/OFF action</li> </ul>    |                   |
| <br>• Setting range: 0.1 to 100.0℃ (°F), or 1 to 1000            |                   |
| EV1 output selection                                             | A1 output         |
| <ul> <li>Selects a function for EV1 output terminals.</li> </ul> |                   |
| Not available if DR option is added, since EV1 terminals are     |                   |
| used for Cooling output terminals.                               |                   |
| • H L A1 output                                                  |                   |
|                                                                  |                   |
|                                                                  |                   |
| Ev2 output selection                                             | A2 output         |
| Selects a function for EV2 output terminals.                     |                   |
|                                                                  |                   |
|                                                                  |                   |
| The common to A1 and A2 output                                   |                   |
| Overlap band/Dead band sotting                                   | 0.0°C             |
| • Sets the overlap band or dead band for OUT1 a                  | nd OUT2           |
| - Sets the overlap band of dead band for OUTT and OUTZ.          |                   |
| Available only when the DR ontion is added                       |                   |
| • Setting range: $-100.0$ to $100$ 0°C (°F) or 1 to 10           | 00                |
| OUT2 ON/OFF action hysteresis setting                            | 1.0°C             |
| Sets ON/OFF action hysteresis for OUT2                           |                   |
| Available only when the DR option is added and                   | d when OUT2 is    |
| ON/OFF action                                                    |                   |
| • Setting range: 0.1 to 100.0°C (°F). or 1 to 1000               |                   |

| A1 type selection                                        | No alarm action  |
|----------------------------------------------------------|------------------|
| • Selects an Alarm 1 (A1) type.                          |                  |
| •: No alarm action                                       |                  |
| Here High limit alarm                                    |                  |
| L Low limit alarm                                        |                  |
| High/Low limits alarm                                    |                  |
| <i>ii d</i> High/Low limit range alarm                   |                  |
| 85 Process high alarm                                    |                  |
|                                                          |                  |
| Big High limit alarm with standby                        |                  |
| Line Low limit clorm with standby                        |                  |
| E. Low limit diarm with standby                          |                  |
|                                                          |                  |
|                                                          |                  |
| If Timer function is selected. Timer function            | worke only       |
| when Delay action type. Delay time and DL                | works only       |
| function are set (selected).                             | uigital input)   |
| Note: If an alarm type is changed, the alarm so          | et value         |
| becomes 0 (0.0). Therefore it is necessa                 | ry to reset it.  |
| A2 type selection                                        | No alarm action  |
| • Selects an Alarm 2 (A2) type                           |                  |
| • Types and action are the same as those of A1 ty        | vpe selection    |
| Note: If an alarm type is changed, the alarm se          | ot value         |
| becomes 0 (0.0). Therefore it is necessa                 | rv to reset it.  |
| A1 hysteresis setting                                    | 1.0℃             |
| Sets hysteresis for A1.                                  | _                |
| Not available if No alarm action. Timer function         | or Pattern end   |
| output is selected during A1 type selection              |                  |
| • Setting range: 0.1 to 100 $0^{\circ}C(F)$ or 1 to 1000 |                  |
| A2 hysteresis setting                                    | 1 0°C            |
| Sets hysteresis for A2                                   | 110 0            |
| • Not available if No alarm action. Timer function       | or Pattern end   |
| output is selected during A2 type selection              |                  |
| • Setting range: 0.1 to 100 $0^{\circ}C(F)$ or 1 to 1000 |                  |
| A1 action delayed timer setting                          | 0 seconds        |
| Sets action delayed timer for A1                         | 0 00001100       |
| When setting time has elapsed after the input e          | nters the alarm  |
| output range the alarm is activated                      |                  |
| • Not available if No alarm action. Timer function       | or Pattern end   |
| output is selected during A1 type selection              |                  |
| Setting range: 0 to 9999 seconds                         |                  |
| A2 action delayed timer setting                          | 0 seconds        |
| Sets action delayed timer for A2.                        |                  |
| When setting time has elapsed after the input er         | nters the alarm  |
| output range, the alarm is activated.                    |                  |
| • Not available if No alarm action. Timer function       | or Pattern end   |
| output is selected during A2 type selection              |                  |
| • Setting range: 0 to 9999 seconds                       |                  |
| Alarm HOLD function selection Alarm H                    | lolding          |
| Selects whether alarm HOLD function for A1 or            | A2 is Holding or |
| Not holding.                                             |                  |
| • This setting item is common to A1 and A2.              |                  |
| Not available if No alarm action. Timer function         | or Pattern end   |
| output is selected during A1 and A2 type selecti         | on.              |
| • nenE: Alarm Not holding                                |                  |
| HoLd: Alarm Holding                                      |                  |

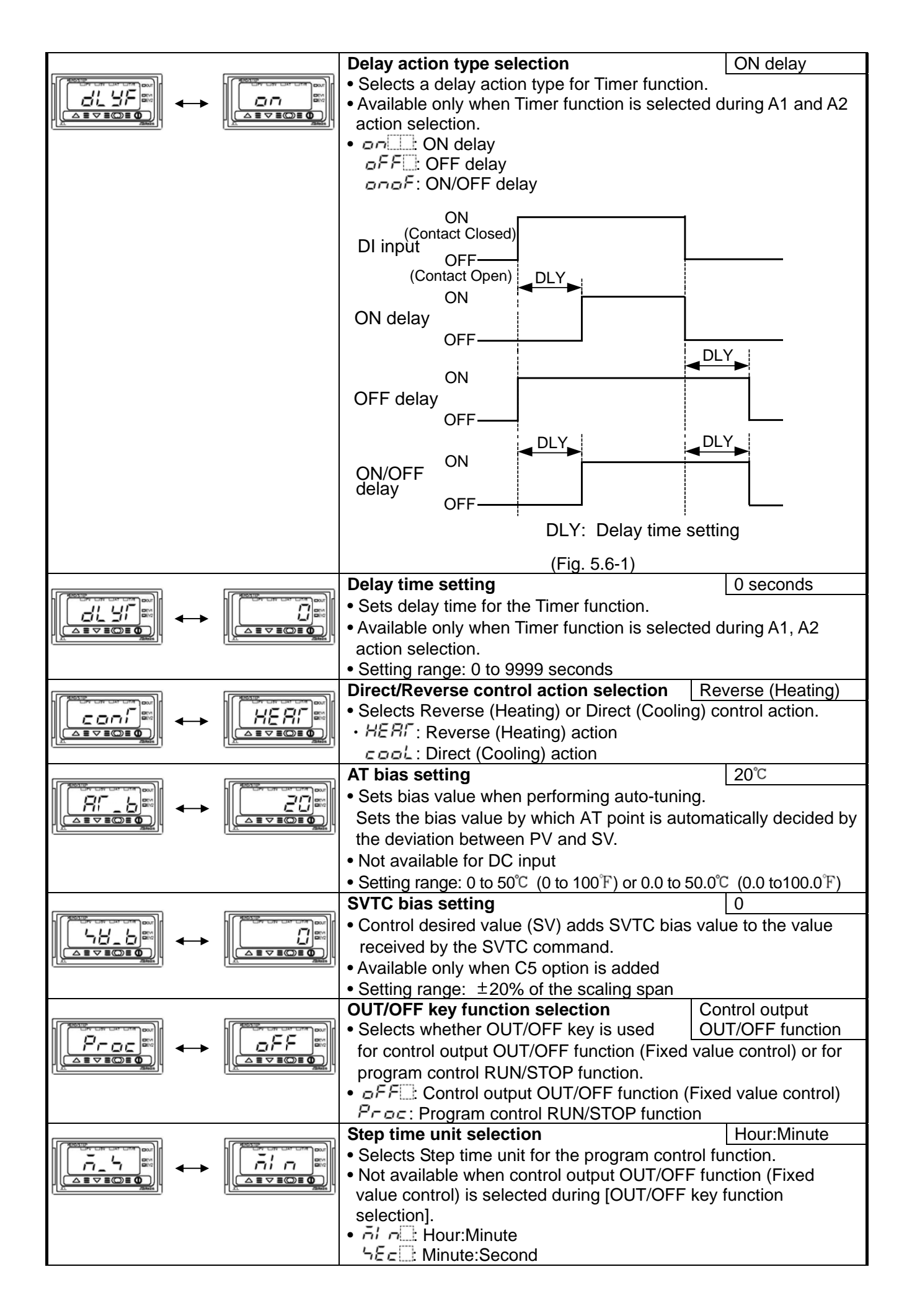

|                               | DI (Digital input) function                                                                     | SV1/SV2 external selection                         |  |  |
|-------------------------------|-------------------------------------------------------------------------------------------------|----------------------------------------------------|--|--|
|                               | selection                                                                                       | function                                           |  |  |
|                               | <ul> <li>Selects DI function whether it is use<br/>selection function. OUT/OFF (RUN/</li> </ul> | ed as SV1/SV2 external<br>STOP) external selection |  |  |
|                               | function or a timer function                                                                    |                                                    |  |  |
|                               | If SV1/SV2 external selection function is selected:                                             |                                                    |  |  |
|                               | S/1 or $S/2$ can be switched by external contact                                                |                                                    |  |  |
|                               | However, this function is not available if Program control                                      |                                                    |  |  |
|                               | function is selected during OUT                                                                 | OFF key function selection                         |  |  |
|                               | Between DI terminals Open:                                                                      | Between DI terminals Open: SV1                     |  |  |
|                               | Between DI terminals Closed: SV2                                                                |                                                    |  |  |
|                               | If OUT/OFF(RUN/STOP) external se                                                                | election function is selected                      |  |  |
|                               | Control output OUT/OFF (Fixed                                                                   | value control) or Program                          |  |  |
|                               | control RUN/STOP can be switc                                                                   | hed.                                               |  |  |
|                               | Fixed value control                                                                             |                                                    |  |  |
|                               | Between DI terminals Open:                                                                      | OUT (Control allowed)                              |  |  |
|                               | Between DI terminals Closed                                                                     | : OFF (Control prohibited,<br>control output OFF)  |  |  |
|                               | Program control                                                                                 |                                                    |  |  |
|                               | Program control RUN/STOP                                                                        | can be switched by external                        |  |  |
|                               | contact pulse input (ON time                                                                    | approx. 30ms).                                     |  |  |
|                               | If pulse input enters during p                                                                  | rogram control standby,                            |  |  |
|                               | program control starts.                                                                         |                                                    |  |  |
|                               | If pulse input enters during program control run, program                                       |                                                    |  |  |
|                               | control stops and the controller reverts to the program                                         |                                                    |  |  |
|                               | control standby mode.                                                                           |                                                    |  |  |
|                               | If pulse input enters while pattern end output is turned on                                     |                                                    |  |  |
|                               | after program control ended, pattern end output is turned off.                                  |                                                    |  |  |
|                               | If Timer function is selected;                                                                  |                                                    |  |  |
|                               | Timer counting starts by the exter                                                              | nal contact, and after the set                     |  |  |
|                               | delay time has passed, the select                                                               | ed event output is turned on.                      |  |  |
|                               | • Not available if C5 option is applied.                                                        |                                                    |  |  |
|                               | • TOLL: SV1/SV2 external selection function                                                     |                                                    |  |  |
|                               | $\Box \Box \Box OUT/OFF$ (RUN/STOP) ex                                                          | ternal selection function                          |  |  |
|                               | Output status selection when input                                                              |                                                    |  |  |
|                               | • Selects the output status of OUT1 a                                                           | nd EV1/OUT2 when DC                                |  |  |
| <u>EoU/</u> ≋ ↔ <u>EoFF</u> ≋ | input is overscale or underscale. Se                                                            | e "Input abnormality                               |  |  |
|                               | indication" (p.28).                                                                             | <b>,</b>                                           |  |  |
|                               | <ul> <li>Available only for DC current output</li> </ul>                                        | type with DC input                                 |  |  |
|                               | • $\Box FF \supseteq$ : OUT1 outputs OFF(4mA) or                                                | OUT1 low limit value.                              |  |  |
|                               | EV1/OUT2: OFF                                                                                   |                                                    |  |  |
|                               |                                                                                                 | veen OFF (4mA) and                                 |  |  |
|                               | Value and OLIT1 high limit y                                                                    |                                                    |  |  |
|                               | EV1/OUT2: ON                                                                                    |                                                    |  |  |
|                               | Controller/Converter function sele                                                              | ction Controller                                   |  |  |
|                               | • Selects whether to use the JCL-33A                                                            | as a controller or a                               |  |  |
| Fine 🕶 🔶 Enfr                 | converter.                                                                                      |                                                    |  |  |
|                               | If the JCL-33A is switched from a c                                                             | onverter to a controller,                          |  |  |
|                               | control parameters which were auto                                                              | omatically set when converter                      |  |  |
|                               | Therefore correct the values when                                                               | eu as mey were.<br>using the ICL-334 as            |  |  |
|                               | a controller                                                                                    | using the UCL-USA as                               |  |  |
|                               | Available only for DC current output                                                            | type                                               |  |  |
|                               | • color: Controller                                                                             | 21 -                                               |  |  |
|                               | <i>ธ ๓฿โ</i> : Converter                                                                        |                                                    |  |  |

### 6. Settings

#### 6.1 Main setting mode

To enter the main setting mode, press the  $\bigcirc$  key in the PV/SV display mode. Set each setting item with the  $\triangle$  or  $\bigtriangledown$  key, and register the value with the  $\bigcirc$  key. In the main setting mode, indicated setting items depend on the instrument status (Fixed value control or Program control).

Fixed value control

Setting items SV1 and SV2 will be indicated.

• Program control

Step SV and step time for 1 to 9 steps will be indicated.

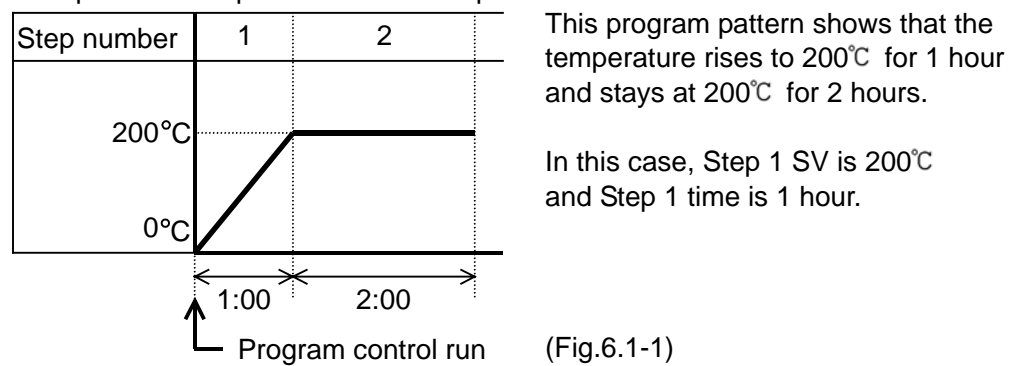

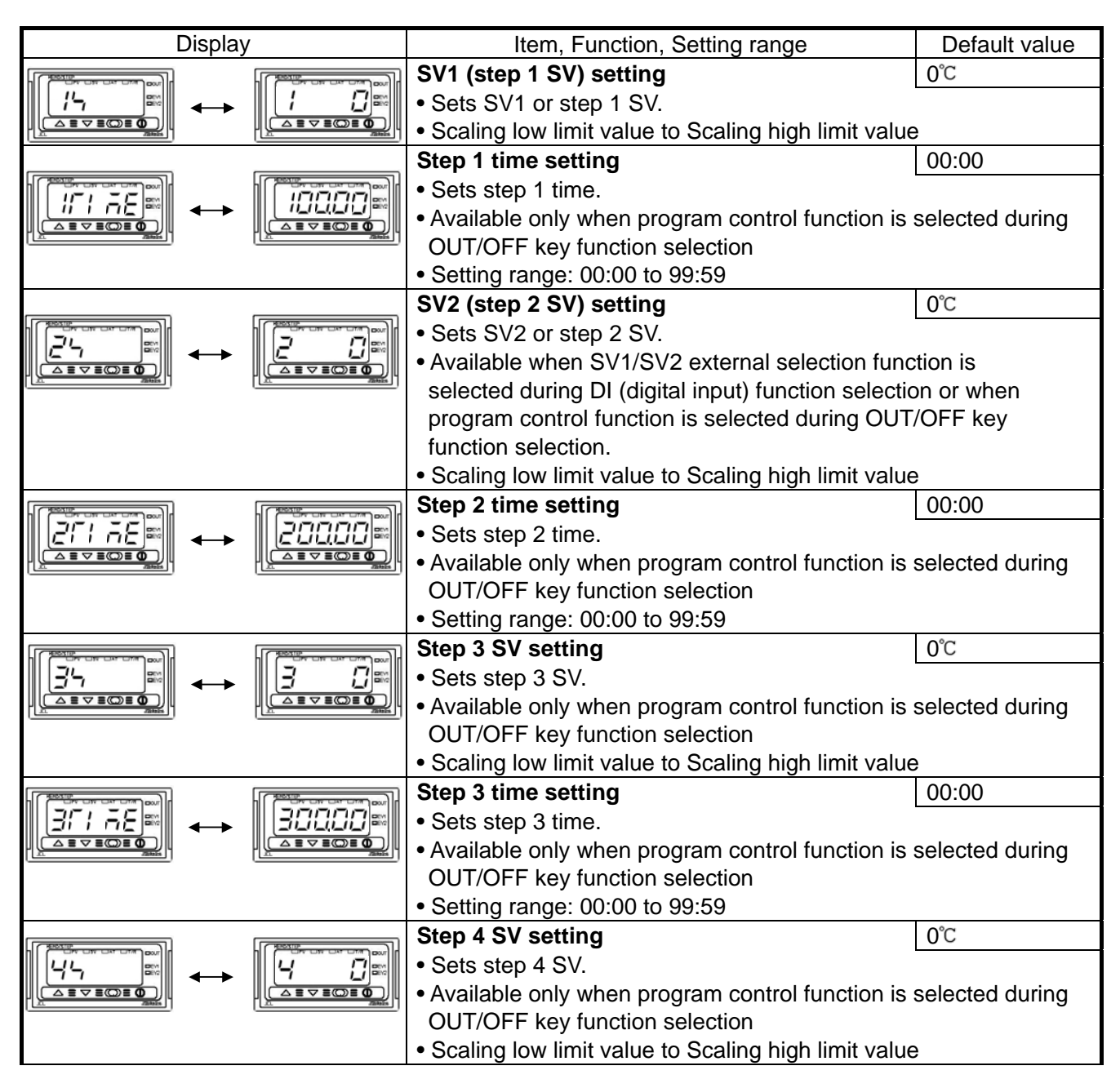

|                 |                                         | Step 4 time setting                                                                 | 00:00                 |
|-----------------|-----------------------------------------|-------------------------------------------------------------------------------------|-----------------------|
|                 |                                         | Sets step 4 time.                                                                   |                       |
|                 |                                         | • Available only when program control function is                                   | selected during       |
|                 |                                         | OUT/OFF key function selection                                                      | -                     |
|                 |                                         | Setting range: 00:00 to 99:59                                                       |                       |
|                 |                                         | Step 5 SV setting                                                                   | 0°C                   |
|                 |                                         | Sets step 5 SV.                                                                     |                       |
|                 |                                         | • Available only when program control function is                                   | selected during       |
|                 |                                         | OUT/OFF key function selection                                                      | -                     |
|                 |                                         | <ul> <li>Scaling low limit value to Scaling high limit value</li> </ul>             | e                     |
|                 |                                         | Step 5 time setting                                                                 | 00:00                 |
|                 |                                         | Sets step 5 time.                                                                   |                       |
|                 |                                         | • Available only when program control function is                                   | selected during       |
|                 |                                         | OUT/OFF key function selection                                                      |                       |
|                 |                                         | <ul> <li>Setting range: 00:00 to 99:59</li> </ul>                                   |                       |
|                 |                                         | Step 6 SV setting                                                                   | 0°C                   |
|                 |                                         | Sets step 6 SV.                                                                     |                       |
|                 |                                         | Available only when program control function is                                     | selected during       |
|                 |                                         | OUT/OFF key function selection                                                      |                       |
|                 |                                         | <ul> <li>Scaling low limit value to Scaling high limit value</li> </ul>             | 9                     |
|                 |                                         | Step 6 time setting                                                                 | 00:00                 |
| 57:7E ↔         | 50000 m                                 | Sets step 6 time.                                                                   |                       |
|                 |                                         | Available only when program control function is                                     | selected during       |
|                 |                                         | OUT/OFF key function selection                                                      |                       |
|                 |                                         | • Setting range: 00:00 to 99:59                                                     | 0.0                   |
|                 |                                         | Step 7 SV setting                                                                   | 0.0                   |
|                 |                                         | • Sets step 7 SV.                                                                   | a a la ata di uning   |
|                 |                                         | • Available only when program control function is                                   | selected during       |
|                 |                                         | • Scaling low limit value to Scaling high limit value                               |                       |
|                 |                                         | Sten 7 time setting                                                                 | <del>,</del><br>00.00 |
|                 |                                         | • Sets sten 7 time                                                                  | 00.00                 |
|                 |                                         | Available only when program control function is selected during                     |                       |
|                 |                                         | OUT/OFF key function selection                                                      | g                     |
|                 |                                         | • Setting range: 00:00 to 99:59                                                     |                       |
|                 |                                         | Step 8 SV setting                                                                   | 0°C                   |
|                 |                                         | Sets step 8 SV.                                                                     |                       |
|                 |                                         | • Available only when program control function is                                   | selected during       |
|                 |                                         | OUT/OFF key function selection                                                      | -                     |
|                 |                                         | <ul> <li>Scaling low limit value to Scaling high limit value</li> </ul>             | e                     |
|                 |                                         | Step 8 time setting                                                                 | 00:00                 |
|                 | <u>gran</u>                             | Sets step 8 time.                                                                   |                       |
|                 |                                         | • Available only when program control function is                                   | selected during       |
| <u>La divis</u> | And A A A A A A A A A A A A A A A A A A | OUT/OFF key function selection                                                      |                       |
|                 |                                         | Setting range: 00:00 to 99:59                                                       |                       |
|                 |                                         | Step 9 step SV setting                                                              | 0°C                   |
| 94              | ► <u>9</u>                              | • Sets step 9 SV.                                                                   |                       |
|                 |                                         | Available only when program control function is     OUT/OFE key function collection | selected during       |
|                 |                                         | • Scaling low limit value to Scaling high limit value                               |                       |
|                 |                                         | Sten 9 time setting                                                                 |                       |
|                 |                                         | Sets sten 9 time                                                                    | 00.00                 |
|                 | <u> 900.00</u>                          | • Available only when program control function is                                   | selected during       |
|                 |                                         | OUT/OFF key function selection                                                      |                       |
|                 |                                         | • Setting range: 00:00 to 99:59                                                     |                       |
|                 |                                         |                                                                                     |                       |

**6.2 Sub setting mode** To enter the Sub setting mode, press the  $\bigcirc$  key while pressing  $\triangle$  key in the PV/SV display mode. Set each setting item with the  $\triangle$  or  $\bigtriangledown$  key, and register the value with the  $\bigcirc$  key.

|         |                                                                         | •                        |
|---------|-------------------------------------------------------------------------|--------------------------|
| Display | Item, Function, Setting range                                           | Default value            |
|         | AT (Auto-tuning) selection                                              | AT Cancel                |
|         | <ul> <li>Selects auto-tuning Perform/Cancel.</li> </ul>                 |                          |
|         | Not available for program control standby statu                         | s and for                |
|         | control actions other than PID action.                                  |                          |
|         | • AT (Auto-tuning) Cancel                                               |                          |
|         | 8. AT (Auto-tuning) Perform                                             |                          |
|         |                                                                         | 2.50/                    |
|         |                                                                         | 2.3%                     |
|         | • Sets the proportional band for OUT1.                                  |                          |
|         | • ON/OFF action when set to 0.0.                                        |                          |
|         | Setting range: 0.0 to 110.0%                                            |                          |
|         | OUT2 proportional band setting                                          | 1.0 times                |
|         | <ul> <li>Sets the proportional band for OUT2.</li> </ul>                |                          |
|         | ON/OFF action when set to 0.0.                                          |                          |
|         | Not available if DR option is not added or if OU                        | T1 is ON/OFF             |
|         | action                                                                  |                          |
|         | • Setting range: 0.0 to 10.0 times OUT1 proportion                      | onal band                |
|         | Integral time setting                                                   | 200 seconds              |
|         | • Sate the integral time for OUT1                                       | 200 00001100             |
|         |                                                                         |                          |
|         | <ul> <li>Setting the value to 0 disables the function. (PI</li> </ul>   | action)                  |
|         | <ul> <li>Not available if OUT1 is ON/OFF action</li> </ul>              |                          |
|         | <ul> <li>Setting range: 0 to 1000 seconds</li> </ul>                    |                          |
|         | Derivative time setting                                                 | 50 seconds               |
|         | Sets the derivative time for OUT1.                                      |                          |
|         | • Setting the value to 0 disables the function (PI                      | action)                  |
|         | Not available if OLIT1 is ON/OFF action                                 | aoliony                  |
| ·       | • Sotting range: 0 to 300 seconds                                       |                          |
|         | A DW actting                                                            | E00/                     |
|         | ARW Setting                                                             | 50%                      |
|         | • Sets the ARVV (anti-reset windup) for OUT1.                           |                          |
|         | Available only for PID action.                                          |                          |
|         | Setting range: 0 to 100%                                                |                          |
|         | OUT1 proportional cycle setting                                         | elay contact: 30sec      |
|         | Sets OUT1 proportional cycle.                                           | on-contact               |
|         | <ul> <li>Not available for DC current output type or v</li> </ul>       | oltage: 3sec             |
|         | if OUT1 is ON/OFF action.                                               | C current: Not available |
|         | Setting range: 1 to 120 seconds                                         |                          |
|         | OUT2 proportional cycle setting                                         | 30 seconds               |
|         | Sets OUT2 proportional cycle.                                           |                          |
|         | Not available when DR ontion is not added or it                         | FOLIT2 is                |
|         | ON/OFF action                                                           | 001210                   |
|         | • Satting range: 1 to 120 seconds                                       |                          |
|         | Manual report potting                                                   | 0.0°C                    |
|         | wanual reset setting                                                    | 0.00                     |
|         | Sets reset value manually.                                              |                          |
|         | • Available only for P of PD action.                                    |                          |
|         | • ± Proportional band converted value (For DC I                         | nput, the                |
|         | placement of the decimal point follows the sele                         | ection.)                 |
|         | A1 value setting                                                        | 00                       |
|         | <ul> <li>Sets A1 action point.</li> </ul>                               |                          |
|         | <ul> <li>Not available if No alarm action, Timer function</li> </ul>    | or Pattern end           |
|         | output is selected during A1 type selection                             |                          |
|         | <ul> <li>Setting the value to 0 or 0.0 disables the function</li> </ul> | n (except Process        |
|         | high and Process low alarm).                                            |                          |
|         | Setting range: See (Table 6.2-1) on page 17.                            |                          |
|         | A2 value setting                                                        | 0°C                      |
|         | Sets A2 action point.                                                   |                          |
|         | • Not available if No alarm action, Timer function                      | or Pattern end           |
|         | output is selected during A2 type selection                             |                          |
|         | • Setting the value to 0 or 0.0 disables the function                   | n (except Process        |
|         | high and Process low alarm).                                            | -                        |
|         | • Setting range: See (Table 6.2-1) on page 17.                          |                          |

(Table 6.2-1)

| Alarm type                      | Setting range                                 |
|---------------------------------|-----------------------------------------------|
| High limit alarm                | -(Scaling span) to Scaling span               |
| Low limit alarm                 | -(Scaling span) to Scaling span               |
| High/Low limits alarm           | 0 to Scaling span                             |
| High/Low limit range alarm      | 0 to Scaling span                             |
| Process high alarm              | Scaling low limit to Scaling high limit value |
| Process low alarm               | Scaling low limit to Scaling high limit value |
| High limit alarm with standby   | -(Scaling span) to Scaling span               |
| Low limit alarm with standby    | -(Scaling span) to Scaling span               |
| High/Low limits alarm w/standby | 0 to Scaling span                             |

For the inputs with a decimal point, the negative low limit value is -199.9, and the positive high limit value is 999.9.

All alarm types except for the Process alarm are  $\pm$  deviation setting from the SV (main set value).

#### 6.3 Auxiliary function setting mode 1

To enter Auxiliary function setting mode 1, press the  $\bigcirc$  key for approx. 3 seconds while holding down  $\bigtriangledown$  key in the PV/SV display mode.

Set each setting item with the  $\triangle$  or  $\nabla$  key, and register the value with the  $\square$  key.

| Display        | Item, Function, Setting range                                            | Default value           |
|----------------|--------------------------------------------------------------------------|-------------------------|
|                | PV/SV indication selection                                               | PV indication           |
|                | • PV indication (PH) or SV indication (58)                               | can be selected         |
|                | • During input abnormality the PV/SV display flag                        | thes " " or             |
|                | " " oven if SV is indicated on the display                               | 0103                    |
| · · · · ·      | Set value look coloction                                                 | Liniook                 |
|                | Set value lock selection                                                 | UTILOCK                 |
|                | The setting item to be locked depends on the set                         | plaction                |
|                | When Lock 1 or Lock 2 is selected BID Auto, to                           | ining connot bo         |
|                | carried out                                                              | ining cannot be         |
|                | Because there is limited non-volatile memory by                          | e sure to select        |
|                | Lock 3 when the set value is changed frequently                          | v via                   |
|                | communication function.                                                  | y via                   |
|                | • (Unlock): All set values can be change                                 | d.                      |
|                | $L \Box c$ (lock 1): None of the set values can be                       | e changed               |
|                | $L \Box c \overline{c}$ (lock 2): SV1 and SV2 can be change              | d during fixed          |
|                | value control                                                            | a aanng intoa           |
|                | Step SV and step time can be changed                                     | during program          |
|                | control. Other setting items cannot be c                                 | hanged                  |
|                | $i \sigma \sigma = \frac{3}{2}$ (Lock 3): All set values except input ty | ne and                  |
|                | Controller/Converter function can be cha                                 | pe and<br>Inded However |
|                | changed values revert to their previous v                                | aluos offor powor       |
|                | off because they are not saved in the ne                                 | alues aller power-      |
|                | Do not obango any softing itom in Au                                     | viliary function        |
|                | softing mode 2. If any item in Auvilia                                   | ry function             |
|                | setting mode 2 is changed it will aff                                    | bot other setting       |
|                | items such as the SV and Alarm valu                                      |                         |
|                | Sensor correction setting                                                | <b>e.</b>               |
|                | Sets the correction value for the sensor                                 | 0.00                    |
|                | PV=Current process temperature + Sensor corr                             | ection value            |
|                | • Setting range: $-100.0$ to $100.0^{\circ}$ C (°F) or $-1000^{\circ}$   | to 1000                 |
|                | Communication protocol selection                                         | Shinko protocol         |
|                | Selects communication protocol                                           |                         |
|                | Available only when the C5 option is applied                             |                         |
|                | • $\overline{aaa}$ : Shinko protocol. $\overline{aaa}$ : Modbus AS       | SCII mode.              |
|                | nadr: Modbus RTU mode                                                    |                         |
|                | Instrument number setting                                                | 0                       |
|                | Sets the instrument number individually to each                          | instrument when         |
| Cino 📾 🔶 🛛 🖓 📾 | communicating by connecting plural instrument                            | s in serial             |
|                | communication.                                                           |                         |
|                | Available only when C5 option is added.                                  |                         |
|                | Setting range: 0 to 95                                                   |                         |
|                | Communication speed selection                                            | 9600bps                 |
|                | • Selects a communication speed equal to the sp                          | eed of the host         |
|                | computer.                                                                |                         |
|                | <ul> <li>Available only when C5 option is added.</li> </ul>              |                         |
|                | • 2400bps 4800bps                                                        |                         |
|                |                                                                          |                         |

### 7. Running

#### 7.1 Start running.

After the controller is mounted to the control panel and wiring is completed, operate the unit following the procedures below.

#### (1) Turn the power supply to the JCL-33A ON.

For approx. 3sec after the power is switched ON, the sensor input characters and the temperature unit are indicated on the PV/SV display. See (Table 5-1) on page 8.

During this time, all outputs and LED indicators are in OFF status.

After that, control starts indicating the following depending on the controller status.

#### Fixed value control status

Control starts indicating memory number on the MEMO/STEP display and input value (PV) or main set value (SV) on the PV/SV display. (If PV indication is selected during PV/SV indication selection, input value is indicated. If SV indication is selected during PV/SV indication selection, main set value is indicated.)

#### Program control standby status

The MEMO/STEP display is turned off, and the PV/SV display indicates input value or " $\neg f b d$ ". (If PV indication is selected during PV/SV indication selection, input value is indicated. If SV indication is selected during PV/SV indication selection, " $\neg f b d$ " is indicated.)

#### Program control run status

The MEMO/STEP display indicates step number, and the PV/SV display indicates input value or current step temperature. (If PV indication is selected during PV/SV indication selection, input value is indicated.) If SV indication is selected during PV/SV indication selection, current step temperature is indicated.)

#### • When control output OFF function is working;

The MEMO/STEP display is turned off, and the PV/SV display indicates "oFFC".

#### (2) Input each set value.

Input each set value, referring to "6. Settings".

#### (3) Turn the load circuit power ON.

The controller starts as follows depending on the setting.

#### Fixed value control

Control starts so as to keep the control target at the SV.

#### • Program control

#### Program control run

To perform program control run, press the  $\oplus$  key. At this time the program control starts with PV start.

PV start: When the program control starts, SV and step time are advanced to the PV, then the program control is performed.

#### **Program control stop**

To stop program control, press the  $\bigcirc$  key for approx. 1 second. The program control stops, and the controller reverts to the program control standby mode.

#### Action after power is restored

If power failure occurs during the program control run, the control resumes from the point at which power failure occurred.

If power failure occurs during program control standby mode, the control resumes from the program control standby mode.

Progressing time error after power is restored: Within  $\pm 1$  minute regardless of step time unit • Converter

Each input value (thermocouple, RTD, DC current, DC voltage) is converted to 4 to 20mA DC and outputted.

Input/output response is approx. 1 second.

When using an alarm action, select "Process alarm" during A1, A2 type selection.

#### 7.2 MV (Control output manipulated variable) indication

To indicate MV, hold down the  $\bigcirc$  key for approx. 3 seconds in the PV/SV display mode. Keep pressing the  $\bigcirc$  key until MV appears, though setting item SV1 (step 1 SV) appears during the process.

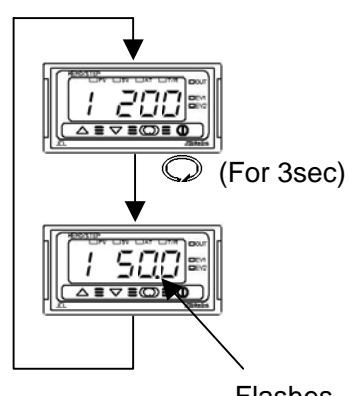

#### PV/SV display mode

Hold down the  $\bigcirc$  key for approx. 3 seconds. Keep pressing the  $\bigcirc$  key until MV appears, though setting item SV1 (step 1 SV) appears during the process.

#### MV (Control output manipulated variable) indication

The MEMO/STEP display indicates a memory number during fixed value control and a step number during program control. The PV/SV display indicates MV.

Flashes

The PV/SV display indicates MV.

While MV is being indicated, the 1st decimal point from the right flashes in 0.5 second cycles.

To release MV indication function, press the  $\bigcirc$  key again or turn the power of the JCL-33A OFF and ON again.

#### 7.3 Control output OFF function

This is a function to pause the control action or to turn the control output of the unused instrument of the plural units OFF even if the power to the instrument is supplied.

To turn the control output OFF, press the  $\bigcirc$  key for approx. 1 second in the PV/SV display.

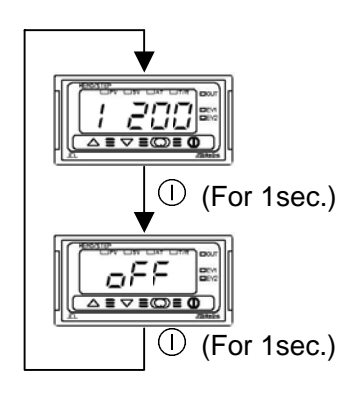

#### PV/SV display mode

Press the  $\bigcirc$  key for approx. 1 second.

#### **Control output OFF**

The MEMO/STEP display is turned off and the PV/SV display indicates  ${}_{a}FF$ . Once the control output OFF function is enabled, the function cannot be released even if the power to the instrument is turned OFF and ON again.

To cancel the function, press the  $\bigcirc$  key again for approx. 1 second.

#### 7.4 Auto-tuning (AT) Perform/Cancel

Auto-tuning Perform/Cancel can be selected during AT selection in the Sub setting mode.

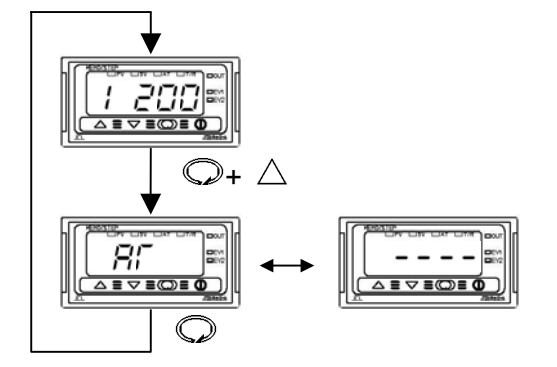

#### PV/SV display mode

Press the  $\bigcirc$  key while holding down the  $\triangle$  key.

#### AT selection in the Sub setting mode

Select Auto-tuning Perform ( $\mathcal{R}$ ) with the  $\triangle$  key and Auto-tuning Cancel (---) with the  $\nabla$  key, then press the  $\bigcirc$  key. The AT indicator flashes while performing auto-tuning.

If Auto-tuning is cancelled during the process, P, I, D, ARW values return to the previous values.

If PID auto-tuning does not finish in 4 hours after starting, PID auto-tuning is cancelled automatically.

## 8. Operation flowchart

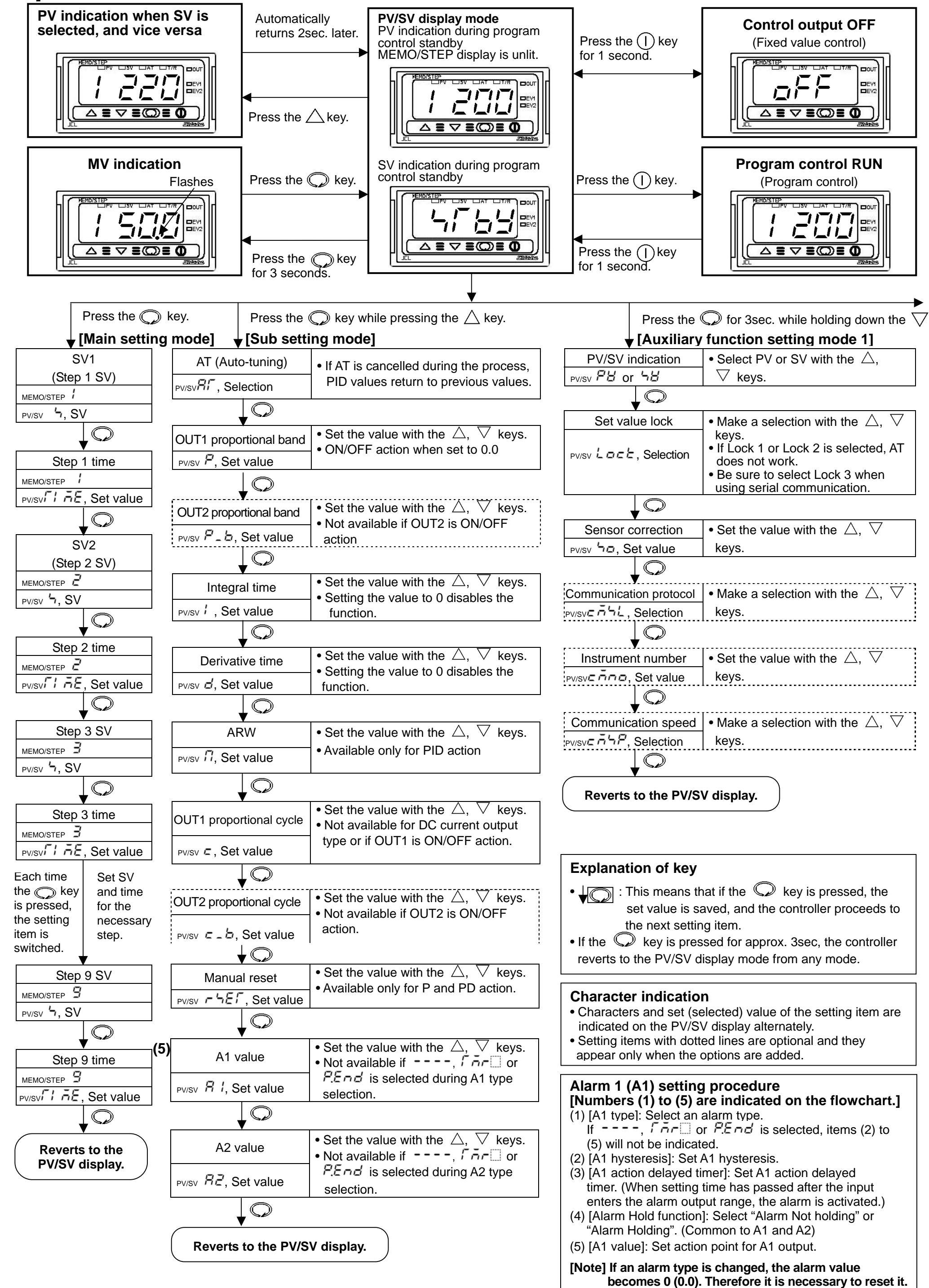

20

| Input type (Character indication) and range                                                         | Alarm types                                                                                                    |  |  |
|----------------------------------------------------------------------------------------------------|----------------------------------------------------------------------------------------------------|--|--|
| <i>E</i> □□ <i>E</i> : K -200 to 1370 °C <i>E</i> □□ <i>F</i> : K -320 to 2500 °F                   | Here $H$ (High limit alarm): The alarm action is $\pm$ deviation setting from the SV. The                          |  |  |
| $E : .5 : -199.9 \text{ to } 400.0 \degree E .5 : -199.9 \text{ to } 750.0 \degree F$               | alarm is activated if the input value reaches the high limit set value.                                            |  |  |
|                                                                                                    | Line (Low limit alarm): The alarm action is $\pm$ deviation setting from the SV. The                               |  |  |
| $r \square L: R$ 0 to 1760 °C $r \square F: R$ 0 to 3200 °F                                         | alarm is activated if the input value goes under the low limit set value.                                          |  |  |
| 5                                                                                                   | input value reaches high limit set value or goes under the low limit set                                           |  |  |
| $b \sqsubseteq c : B$ 0 to 1820 °C $b \sqsubseteq F : B$ 0 to 3300 °F                               | value the alarm is activated                                                                                       |  |  |
| <i>E ⊆ ⊆ ⊆ ⊆ ⊆ ⊆ ⊆ ⊆ ⊆ ⊆</i>                                                                        | $\vec{\mu} \neq \vec{\mu}$ (High/I ow limit range alarm). When input value is between the high limit set           |  |  |
| <i>ГL</i> : T -199.9 to 400.0 °C   <i>ГF</i> : T -199.9 to 750.0 °F                                 | value and low limit set value, the alarm is activated.                                                             |  |  |
| □□□□□□□□□□□□□□□□□□□□□□□□□□□□□□□□□□□□□                                                               | $B \rightarrow \square$ (Process high alarm), $rB \rightarrow \square$ (Process low alarm): Within the scale range |  |  |
| <i>PL2E</i> : PL-II 0 to 1390 ℃   <i>PL2F</i> : PL-II 0 to 2500 ℉                                   | of the controller, alarm action points can be set at random and if the input                                       |  |  |
| <i>c</i> □ <i>L</i> : C(W/Re5-26) 0 to 2315 °C <i>c</i> □ <i>F</i> : C(W/Re5-26) 0 to 4200 °F       | reaches the randomly set action point, the alarm is activated.                                                     |  |  |
| <i>P</i> Γ . <i>L</i> : Pt100 -199.9 to 850.0 °C   <i>P</i> Γ . <i>F</i> : Pt100 -199.9 to 999.9 °F | $H \square \bar{\omega}$ (High limit alarm with standby), $L \square \bar{\omega}$ (Low limit alarm with standby)  |  |  |
| <i>JPT.E</i> : JPt100 -199.9 to 500.0 °C <i>JPT.F</i> : JPt100 -199.9 to 900.0 °F                   | $HL \square J$ (High/Low limits alarm with standby)                                                                |  |  |
| <i>P</i> /□ <i>L</i> : Pt100 -200 to 850 °C <i>P</i> /□ <i>F</i> : Pt100 -300 to 1500 °F            | When the power to the controller is turned on, even if the input enters the                                        |  |  |
| <i>JPFE</i> : JPt100 -200 to 500 °C <i>JPFF</i> : JPt100 -300 to 900 °F                             | alarm action range, the alarm is not activated. (If the controller is allowed                                      |  |  |
| <i>H2CR</i> : 4 to 20mA DC -1999 to 9999 <i>C I I I I</i> : 0 to 1V DC −1999 to 9999                | to keep running, once the input exceeds the alarm action point, the standby                                        |  |  |
| <i>□2□R</i> : 0 to 20mA DC -1999 to 9999 <i>□□5B</i> : 0 to 5V DC -1999 to 9999                     | function will be released.)                                                                                        |  |  |
| <i>≣58</i> : 1 to 5∨ DC -1999 to 9999                                                               | i mer function): If external signal enters, timer counting starts, and the action                                  |  |  |
| 2 /2H: 0 to 10V DC -1999 to 9999                                                                    | selected during Delay action type selection is outputted after the set delay                                       |  |  |
|                                                                                                    | Internas passed.                                                                                                   |  |  |
| $\frown$ Press $\nabla$ key for 3 sec while holding down the $\wedge$ key                           | is turned ON. The output is maintained until it is released with the (1) key                                       |  |  |
| $\nabla$ [Auxiliary function patting mode 2]                                                        |                                                                                                    |  |  |
|                                                                                                    |                                                                                                    |  |  |
| Input type • Make a selection with the $\triangle$ , $\vee$ keys.                                   |                                                                                                    |  |  |
| PV/SV ר ה ל ה Selection • Default value: ב ב                                                        |                                                                                                    |  |  |
| $\downarrow \bigcirc$                                                                               | (3) A1 action delayed • Set the value with the $\triangle$ , $\vee$ keys.                                          |  |  |
| Scaling high limit $\bullet$ Sat the value with the $\wedge \nabla$ keys                            | timer • Not available if, i or Hand                                                                                |  |  |
| $-5$ calling high hint $-5$ Set the value with the $\Delta$ , $\sqrt{-8}$ Keys.                     | $_{PV/SV} \hat{H}  I d d$ , Set value is selected during A1 type selection                                         |  |  |
|                                                                                                    |                                                                                                    |  |  |
| $\mathbf{A} = \mathbf{A}$                                                                           |                                                                                                    |  |  |
| Scaling low limit • Set the value with the $\triangle$ , $\nabla$ keys.                             | Az action delayed $\bullet$ Set the value with the $\Delta$ , $\vee$ keys.                                         |  |  |
| PV/SV 5/ 1 Set value • Default value: -200°C                                                        |                                                                                                    |  |  |
|                                                                                                    | PV/sv R 2 d 4, Set value is selected during A2 type selection                                                      |  |  |
|                                                                                                    |                                                                                                    |  |  |
| Decimal point place • Make a selection with the $\triangle$ , $\lor$ keys.                          | • Make a selection with the $\wedge \nabla$ keys                                                                   |  |  |
| PV/SV PV/SV                                                                                         | (4)<br>Alarm HOLD function Common potting itom for A1 and A2                                                       |  |  |
|                                                                                                    |                                                                                                    |  |  |
| D\/ filter time constant                                                                            |                                                                                                    |  |  |
| • Set the value with the $\triangle$ , $\nabla$ keys.                                               | is selected during A1 or A2 type selection.                                                                        |  |  |
| PV/SV FILI, Set Value                                                                               |                                                                                                    |  |  |
| $\mathbf{V}$                                                                                        | • Make a selection with the $\triangle$ , $\nabla$ keys.                                                           |  |  |
| OUT1 high limit • Set the value with the $\triangle$ , $\nabla$ keys.                               | • Available only when $\int \overline{\sigma} c$ is selected during                                                |  |  |
| • Not available if OUT1 is ON/OFF action                                                            | PV/SVEL JF. Selection A1 or A2 type selection                                                                      |  |  |
|                                                                                                    |                                                                                                    |  |  |
|                                                                                                    |                                                                                                    |  |  |
| OUT1 low limit • Set the value with the $\triangle$ , $\lor$ keys.                                  | Delay time $\bullet$ Set the value with the $\triangle$ , $\vee$ keys.                                             |  |  |
| PV/SV DLL, Set value • Not available if OUT1 is ON/OFF action                                       | Available only when                                                                                                |  |  |
|                                                                                                    | PV/SV d'L d', Set value A1 or A2 type selection.                                                                   |  |  |
|                                                                                                    |                                                                                                    |  |  |
| hysteresis $\bullet$ Set the value with the $\triangle$ , $\vee$ keys.                              | $\nabla \nabla P$                                                                                                  |  |  |
| • Available only when OUT1 is ON/OFF actio                                                          | n Direct/Reverse control • Wake a selection with the $\Delta$ , $\vee$ keys.                                       |  |  |
|                                                                                                    | PV/SVCON, Selection • Default value: HEHi (Reverse control action)                                                 |  |  |
| EV1 output • Make a selection with the $\triangle$ . $\nabla$ keys.                                 |                                                                                                    |  |  |
| Not available if DR option is added                                                                 | AT bias • Set the value with the $\triangle$ , $\nabla$ keys.                                                      |  |  |
|                                                                                                    | PV/sv BL _ b. Set value • Not available for DC input                                                               |  |  |
|                                                                                                    |                                                                                                    |  |  |
| EV2 output • Make a selection with the $\triangle$ , $\lor$ keys.                                   |                                                                                                    |  |  |
| PV/SV E 2'5L, Selection • Not available if C5 option is added                                       | SVTC bias • Set the value with the $\triangle$ , $\vee$ keys.                                                      |  |  |
|                                                                                                    | $PV/SV = - b$ , Set value $  \cdot Available only when C5 option is added$                                         |  |  |
| $\nabla$                                                                                            |                                                                                                    |  |  |
| $\neg$ $\neg$ $\neg$ $\neg$ $\neg$ $\neg$ $\neg$ $\neg$ $\neg$ $\neg$                               | $OUT/OFF$ key function $\bullet$ Make a selection with the $\land \nabla$ keys                                     |  |  |
| PV/SV DD, Set Value   • Available only when DR option is added                                      | Solocto Fixed volue control or Program control                                                                     |  |  |
| $\checkmark \bigcirc \bigcirc$                                                                      |                                                                                                    |  |  |
| OUT2 ON/OFF action $\bullet$ Set the value with the $\triangle$ , $\nabla$ keys.                    |                                                                                                    |  |  |
| hysteresis • Available when DR option is added and when                                             | • Make a selection with the $\triangle$ , $\nabla$ keys.                                                           |  |  |
| PV/SVHHHH, Set value                                                                                | • Not available if $\sigma F F \square$ is selected during                                                         |  |  |

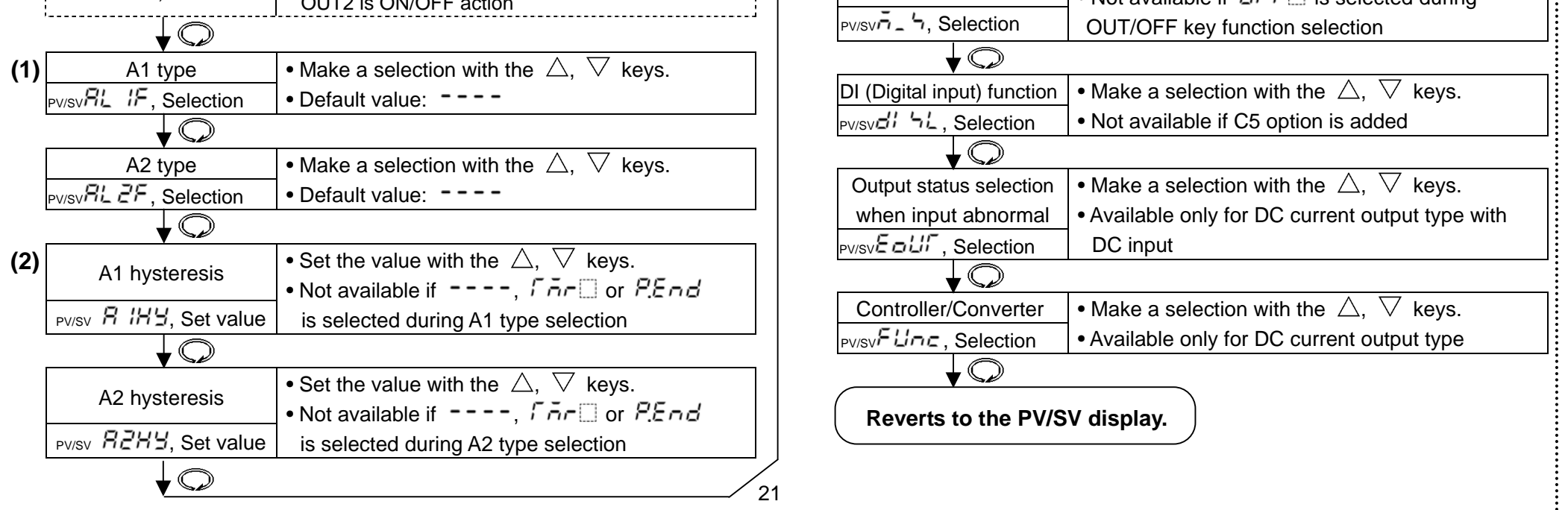

### 9. PID auto-tuning

In order to set each value of P, I, D and ARW automatically, the auto-tuning process should be made to fluctuate to obtain an optimal value. One of 3 types of fluctuation below is automatically selected.

### Notice

- Perform auto-tuning during trial run.
- During auto-tuning, none of the setting items can be set.
- If auto-tuning starts during program control run, auto-tuning performs at SV of which auto-tuning starts. The step time does not progress until auto-tuning ends.
- If power failure occurs during auto-tuning, auto-tuning stops.
- For DC input, the AT process will fluctuate around the SV for conditions of (A), (B) and (C) below.
- Sometimes the auto-tuning process will not fluctuate if auto-tuning is performed at or near room temperature. Therefore auto-tuning might not finish normally.

(A) In the case of a large difference between the SV and processing temperature as the temperature is rising When AT bias is set to 20°C, the AT process will fluctuate at the temperature 20°C lower than the SV.

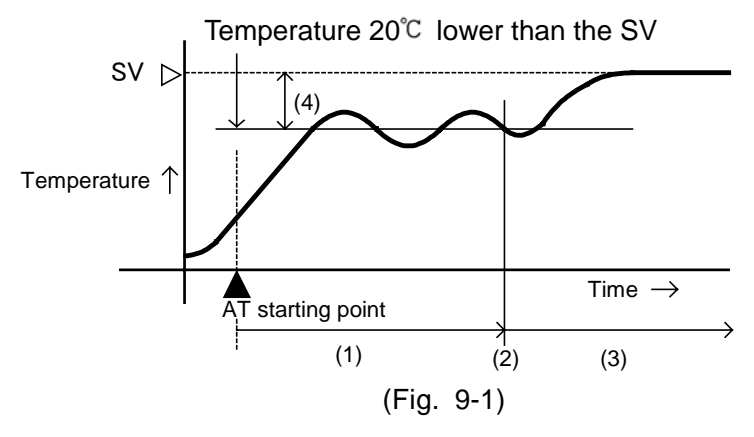

- (1) Calculating PID constant
- (2) PID constant calculated
- (3) Controlled by the PID constant set by auto-tuning.
- (4) AT bias value

(B) When the control is stable or when control temperature is within  $\pm 20^{\circ}$ C of the SV The AT process will fluctuate around the SV.

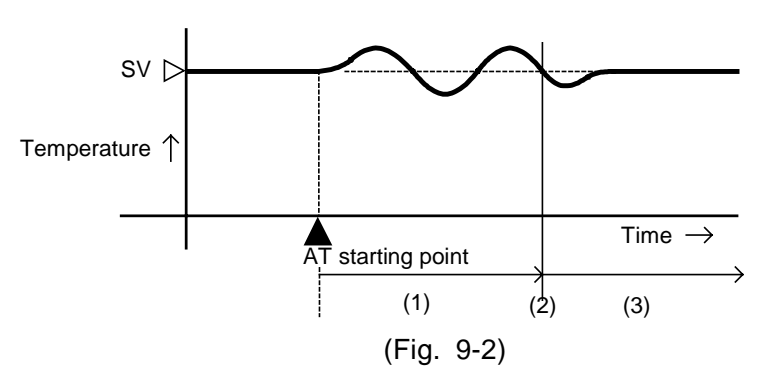

- (1) Calculating PID constant
- (2) PID constant calculated
- (3) Controlled by the PID constant set by auto-tuning.

(C) In the case of a large difference between the SV and processing temperature as the temperature is falling When AT bias is set to 20°C, the AT process will fluctuate at the temperature 20°C higher than

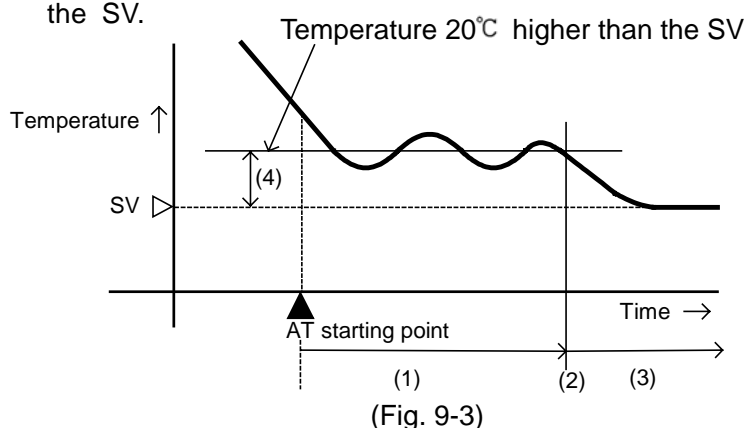

- (1) Calculating PID constant
- (2) PID constant calculated
- (3) Controlled by the PID constant set by auto-tuning.
- (4) AT bias value

# 10. Action explanation

|                               | Heating (Reverse) action                                                                                                    | Cooling (Direct) action                                                                                                    |  |
|-------------------------------|----------------------------------------------------------------------------------------------------|----------------------------------------------------------------------------------------------------|--|
| Control<br>action             | ON Proportional band<br>OFF A SV setting                                                                                                    | Proportional band<br>ON<br>OFF<br>SV setting                                                                                                    |  |
| Relay contact<br>output       | 3     3     3       4     4     4       Cycle action is performed according to deviation                                                                                                    | 3     3     3       4     4     4       Cycle action is performed according to deviation                                                                                                    |  |
| Non-contact<br>voltage output | + $3$ + $3$ + $3$ + $3$ OV DC<br>- $4$ - $4$ | + $3$ + $3$ + $3$ + $3$ + $3$ 12V DC<br>- $4$ - $4$ |  |
| DC current<br>output          | $\begin{array}{c c} + 3 & + 3 \\ 20mA DC \\ - 4 & - 4 \end{array} \begin{array}{c} + 3 \\ 20 \text{ to } 4mA DC \\ - 4 & - 4 \end{array} \begin{array}{c} + 3 \\ 4mA DC \\ - 4 \\ - 4 \end{array}$ Changes continuously according to deviation                                                                                                    | + 3 + 3 + 3 + 3 20mA DC<br>- 4 + 4 to 20mA DC 20mA DC<br>- 4 - 4 - 4 4 4 4 4 4 4 4 4 4                                                                                                    |  |
| Indicator<br>(OUT) Green      | Lit Unlit                                                                                                    | Unlit Lit                                                                                                    |  |

: Acts ON or OFF.

#### 10.2 OUT1 ON/OFF action

|                               | Heating (Reverse) action |            | Cooling (Direct) action |                      |            |           |
|-------------------------------|--------------------------|------------|-------------------------|----------------------|------------|-----------|
| Control<br>action             | ON                       | Hysteresis |                         |                      | Hysteresis | ON<br>OFF |
|                               |                          | SV         | setting                 | SV                   | setting    |           |
| Relay contact<br>output       | 3<br>4                   |            | <sup>3</sup><br>4       | 3<br>                |            | 3<br>4    |
| Non-contact<br>voltage output | + 3<br>12V DC<br>- 4     |            | + 3<br>0V DC<br>- 4     | + 3<br>0V DC<br>- 4  |            | + 3       |
| DC current<br>output          | + 3<br>20mA DC<br>- 4    |            | + ③<br>4mA DC<br>- ④    | + 3<br>4mA DC<br>- 4 |            | +3        |
| Indicator<br>(OUT) Green      | Lit                      |            | Unlit                   | Unlit                |            | Lit       |

: Acts ON or OFF.

#### 10.3 A1, A2 action

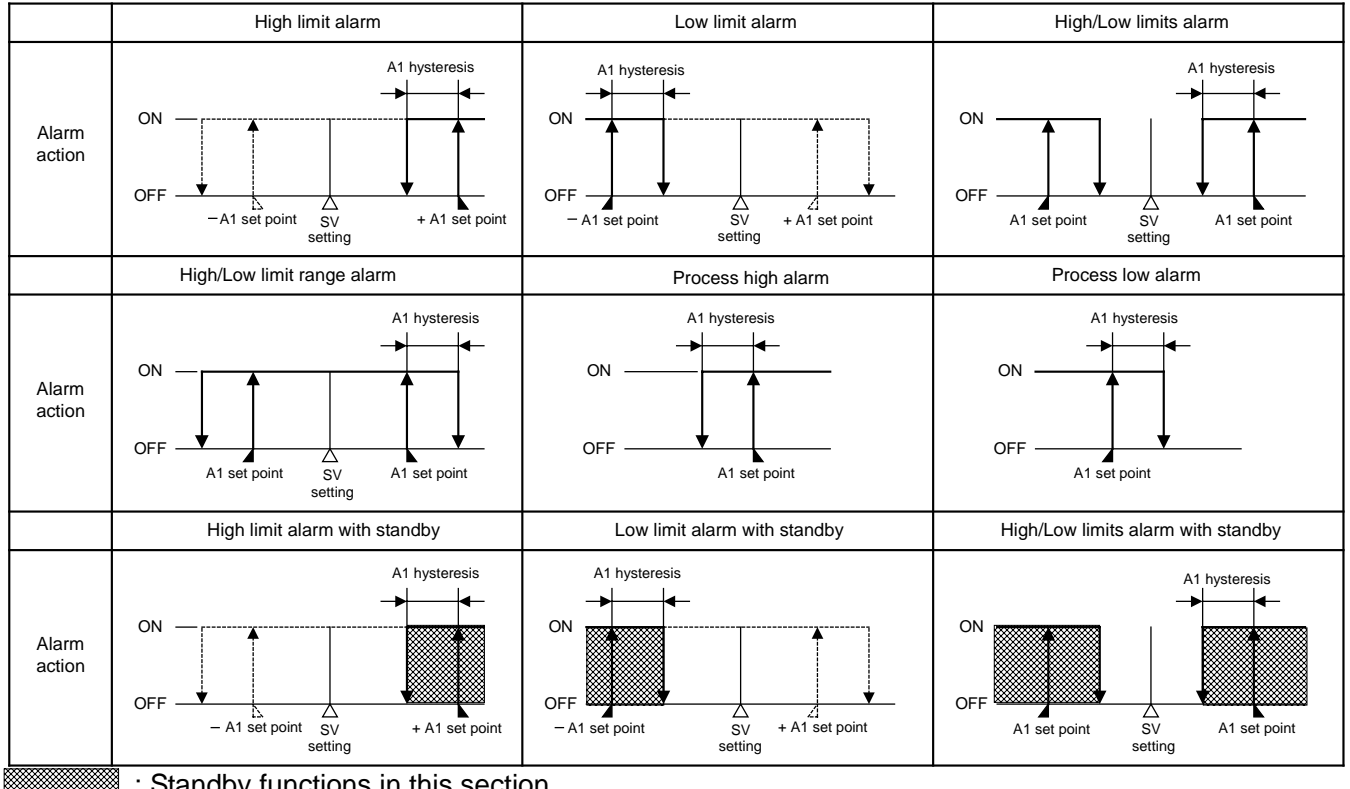

: Standby functions in this section.

EV1 indicator lights when terminals 8 and 9 are connected, and goes off when they are disconnected.

EV2 indicator lights when terminals 11 and 12 are connected, and goes off when they are disconnected.

#### 10.4 OUT2 (Heating/Cooling control) action (When DR option is added)

|                                        |                                          | Heating P-band                                   | (Cooling P-band)                          | 1                         |
|----------------------------------------|------------------------------------------|--------------------------------------------------|-------------------------------------------|---------------------------|
| Control action                         | ON Heaing<br>action                      |                                                  |                                           | (Cooling<br>action)       |
|                                        | OIT                                      | SV s                                             | ∆<br>setting                              | OIT                       |
| Relay contact<br>output<br>(OUT)       | 3<br>4<br>Cycle action i                 | 3<br>(4)<br>s performed accord                   | (3)<br>(4)<br>ling to deviation.          |                           |
| Non-contact<br>voltage output<br>(OUT) | + ③—<br>12V DC<br>- ④—<br>Cycle action i | + 3<br>12/0V DC<br>- 4<br>s performed accord     | + 3<br>OV DC<br>- 4<br>Jing to deviation. |                           |
| DC current<br>output (OUT)             | + 3<br>20mA DC<br>- 4<br>Changes cont    | + 3<br>20 to 4mA DC<br>- 4<br>inuously according | + 3<br>4mA DC<br>- 4<br>to deviation.     |                           |
| Relay contact<br>output<br>(EV1)       |                                          | (8)<br>(9)<br>Cycle action is                    | 8<br>9<br>9<br>performed accordin         | 8<br>9<br>g to deviation. |
| Indicator<br>(OUT)<br>Green            | Lit                                      |                                                  |                                           | Unlit                     |
| Indicator<br>(EV1)<br>Yellow           |                                          |                                                  |                                           | Lit                       |

: Acts ON (lit) or OFF (unlit).

- : Represents Heating control action.

---- : Represents Cooling control action.

#### 10.5 OUT2 (Heating/Cooling control) action (When setting dead band) (When DR option is added)

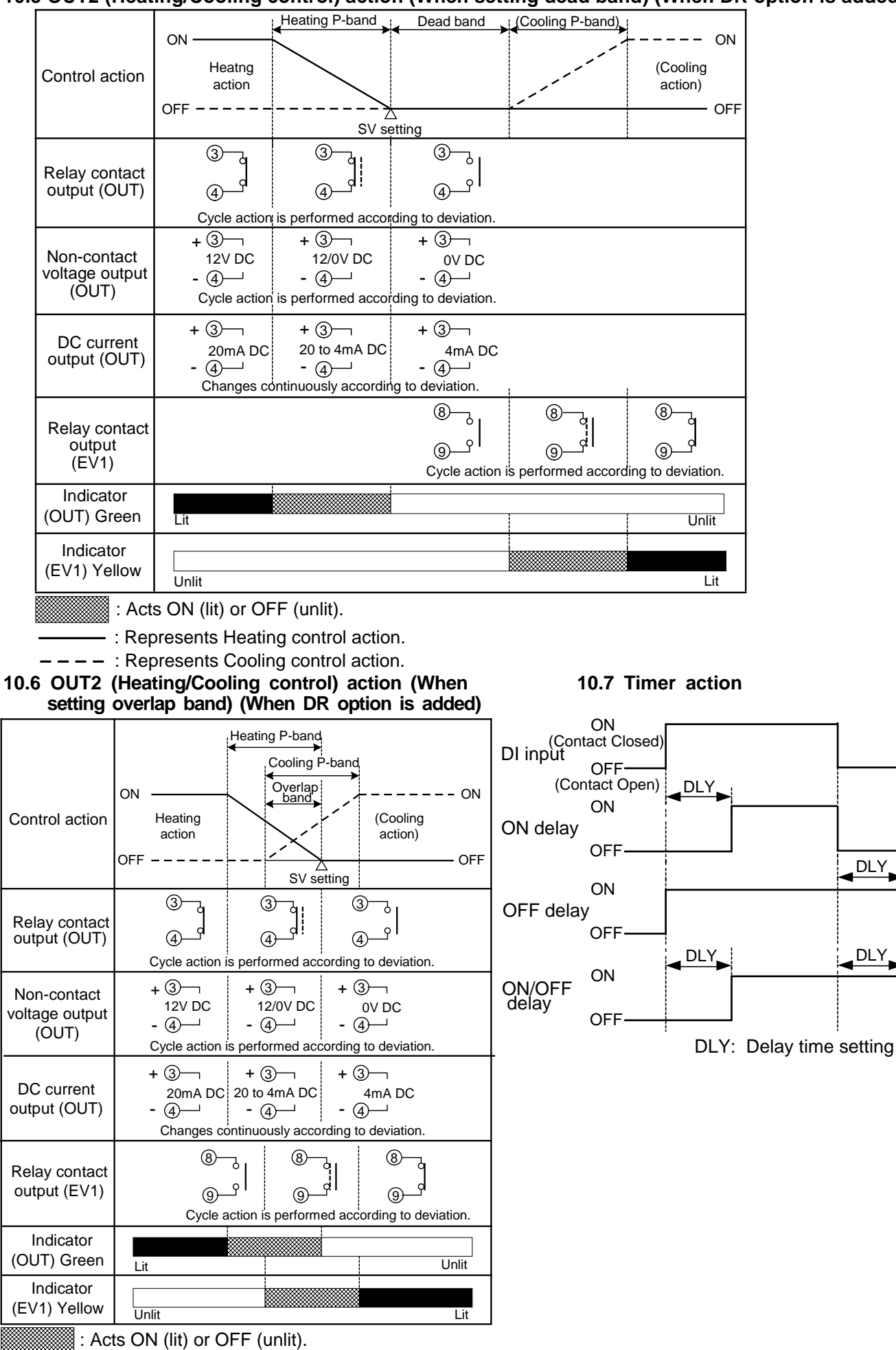

DLY

DLY

: Represents Heating control action.

- - - - : Represents Cooling control action.

# **11. Specifications**

| 1.1 Stand | lard specification             | ons                                                                                                    |
|-----------|--------------------------------|----------------------------------------------------------------------------------------------------|
| Mounti    | ng                             | : Flush                                                                                                    |
| Setting   | l                              | : Input system using membrane sheet key                                                                                       |
| Display   | /                              | PV/SV display: Red LED 4 digits, character size 8.7 x 5 mm (H x W)                                                            |
|           |                                | MEMO/STEP display: Green LED 1 digit, character size 8.7 x 5 mm (H x W)                                                       |
| Accura    | cy (Setting and                | I Indication):                                                                                                    |
|           | Thermocouple                   | : Within $\pm 0.2\%$ of each input span $\pm 1$ digit, or within $\pm 2^{\circ}\mathbb{C}(4^{\circ}F)$ , whichever is greater |
|           |                                | However R, S input, 0 to 200°C (400°F): Within $\pm 6^{\circ}$ C (12°F)                                                       |
|           |                                | B input, 0 to 300°C (600°F): Accuracy is not guaranteed                                                                       |
|           |                                | K   E T N input less than $0^{\circ}$ C (32°F): Within $\pm 0.4\%$ of input span $\pm 1$ digit or                             |
|           |                                | within $\pm 4^{\circ}$ (8°F) whichever is greater                                                                             |
|           | DTD                            | : Within $\pm 0.1\%$ of each input open $\pm 1$ digit or                                                                      |
|           | RID                            | . Within $\pm 0.1\%$ of each input span $\pm 1$ uigit, of                                                                     |
|           |                                | within $\pm 10$ (2 r), whichever is greater                                                                                   |
|           | DC current                     | : within $\pm 0.2\%$ of each input span $\pm 1$ digit                                                                         |
|           | DC voltage                     | : Within $\pm 0.2\%$ of each input span $\pm 1$ digit                                                                         |
| Input s   | ampling period                 | : 0.25 seconds                                                                                                    |
| Input     | Thermocouple                   | $E$ : K, J, R, S, B, E, T, N, PL-I, C (W/Re5-26) External resistance, 100 $\Omega$ or less                                    |
|           |                                | (However, B input: External resistance, $40\Omega$ or less)                                                                   |
|           | RTD                            | : Pt100, JPt100, 3-wire system                                                                                                |
|           |                                | Allowable input lead wire resistance (10 $\Omega$ or less per wire)                                                           |
|           | DC current                     | : 0 to 20mA DC, 4 to 20mA DC                                                                                                  |
|           |                                | Input impedance: Externally connect 50 $\Omega$ shunt resistor between input terminals.                                       |
|           |                                | Allowable input current (50mA DC or less)                                                                                     |
|           | DC voltage                     | $\cdot$ 0 to 1V DC. Input impedance (1MQ or more)                                                                             |
|           | Devenage                       | Allowable input voltage (5\/ DC or less)                                                                                      |
|           |                                | Allowable signal source resistance $(2kQ)$ or less)                                                                           |
|           |                                | $\sim 0$ to 5// DC 1 to 5// DC 0 to 10// DC Input impedance (100kQ or more)                                                   |
|           |                                | Alloweble input voltage (15)/DC or leas)                                                                                      |
|           |                                | Allowable input voltage (15V DC of less)                                                                                      |
| Contro    | Loutput or Hos                 | Allowable signal source resistance (100% of less)                                                                             |
| Contro    | Relay contact                  | 1a Control capacity 3Δ 250V ΔC (resistive load)                                                                               |
|           | Relay contact                  | 1A 250V AC (inductive load cosø=0.4)                                                                                          |
|           |                                | Electrical life, 100,000 times                                                                                                |
|           | Non-contact v                  | oltage (For SSR drive): Max. 40mA 12 <sup>+2</sup> V DC (short circuit protected)                                             |
|           | DC current                     | : 4 to 20mA DC, Load resistance, Max. $550\Omega$                                                                             |
| Event of  | output 1 (EV1),                | Event output 2 (EV2)                                                                                                    |
|           | One type can                   | be selected from 10 types of alarm action (including No alarm action), Timer                                                  |
|           | function and P                 | attern end output.                                                                                                    |
|           | Alarm setting r                | ange : See (Table 6.2-1) on page 17.                                                                                          |
|           | Action                         | : ON/OFF action                                                                                                    |
|           | Hysteresis                     | TC, RTD input $: 0.1$ to $100.0$ C (F)                                                                                        |
|           |                                | DC current, voltage input: 1 to 1000 (The placement of the                                                                    |
|           | $\Lambda 1$ $\Lambda 2$ dolovo | d timer function: 0 to 0000 seconds                                                                                           |
|           | Alarm output F                 | AND function. Conce the alarm is activated, the alarm output is maintained until                                              |
|           | / dann output i                | the power supply to the instrument is turned OFF                                                                              |
|           | Timer function                 | · 0 to 9999 seconds                                                                                                    |
|           | Pattern end ou                 | tout · Pattern end output is turned on when the program ends normally                                                         |
|           | EV1 output                     | : Relay contact 1a. Control capacity. 3A 250V AC (resistive load)                                                             |
|           |                                | 1A 250V AC (inductive load                                                                                                    |
|           |                                | cosø=0.4)                                                                                                    |
|           |                                | Electrical life, 100,000 times                                                                                                |
| Contro    | EV2 output                     | : Open collector, Control capacity, 0.1A (maximum) 24V DC                                                                     |
|           | ction (with auto-              | tuning function)                                                                                                    |
| Plact     | ion: When deriv                | rative time is set to 0                                                                                                    |
| PD ac     | tion (with manu                | alive time is set to 0                                                                                                    |
| P acti    | on (with manual                | reset function). When derivative and integral times are set to 0                                                              |
| ON/O      | FF action: When                | n proportional band is set to 0                                                                                               |
| OUT1      | proportional ban               | nd: 0.0 to 110.0% (ON/OFF action when set to 0.0)                                                                             |
| Integr    | al time                        | : 0 to 1000s (OFF when set to 0)                                                                                              |
| Deriva    | ative time                     | : 0 to 300s (OFF when set to 0)                                                                                               |
| OUT1      | proportional cyc               | le: 1 to 120s (Not available for DC current output type)                                                                      |
| ARW       |                                | : 0 to 100%                                                                                                    |
| Manu      | al reset                       | : ±Proportional band converted value                                                                                          |
| OUT1      | ON/OFF action                  | hysteresis: 0.1 to $100.0^{\circ}$ (F), or 1 to $1000$                                                                        |
| 0011      | oulput limit                   | . U to 100% (DC current output type: $-5$ to 105%)                                                                            |
|           |                                | 26                                                                                                    |

#### **DI (Digital input)**

DI (Digital input) has 3 functions.

- SV1/SV2 external selection function
- SV1 or SV2 can be switched by external contact. However, this function is not available if Program control function is selected during OUT/OFF key function selection.
  - DI terminals between 10 and 12 Open: SV1
  - DI terminals between 10 and 12 Closed: SV2
- OUT/OFF (RUN/STOP) external selection function

Control output OUT/OFF (Fixed value control) or Program control RUN/STOP can be switched. [Fixed value control]

DI terminals between 10 and 12 Open: OUT (Control allowed)

DI terminals between 10 and 12 Closed: OFF (Control prohibited)

#### [Program control]

Program control RUN/STOP can be switched by external contact pulse input (ON time, approx. 30ms).

If pulse input enters during program control standby, program control starts.

If pulse input enters during program control run, program control stops and the controller reverts to the program control standby mode.

If pulse input enters while pattern end output is turned ON after program control ended, pattern end output is turned off. Circuit current when closed: 6mA

#### Timer function

Timer counting starts by the external contact, and after the set delay time has passed,

the selected event output is turned on.

#### **Program control function**

If program control function is selected during OUT/OFF key function selection, 1 pattern 9 steps program control can be performed.

To start program control, press the  $\bigcirc$  key during program control standby.

(To stop the program control, press the  $\bigcirc$  key for approx. 1 second again.)

Progressing time error: Within ±1 minute

Pattern end output: Pattern end output can be selected by keypad.

#### **Converter function**

If Converter function is selected during Controller/Converter function selection, the following control parameters are automatically set, and the controller can be used as a converter. (However, available only for DC current output type)

Input/output response is approx. 1 second.

SV1 (main set value): Scaling low limit value, Integral time: 0, Derivative time: 0,

OUT1 proportional band: 100.0%, Manual reset: 0.0, A1 value: 0, A2 value: 0, Direct/Reverse action: Direct action Attached functions

[Set value lock] Locks set values to prevent setting errors.

[Sensor correction] The PV is corrected when the temperatures in the controlled location differs from those of the sensor location.

**[PV filter]** Reduces the effect of noise by putting first order lag filter in the PV.

[Power failure countermeasure] The setting data is backed up in the non-volatile IC memory.

[Self-diagnosis] The CPU is monitored by a watchdog timer, and when an abnormal status is found on the CPU, the controller is switched to warm-up status.

#### [Automatic cold junction temperature compensation] (Only thermocouple input type)

This detects the temperature at the connecting terminal between the thermocouple and the instrument, and always maintains it the same status as when the reference junction is located at  $0^{\circ}C$  (32°F).

#### [Burnout]

When the thermocouple or RTD input is burnt out, OUT1 and EV1 (DR\_option) are turned off [for DC current output type, OUT1 low limit value] and PV/SV display flashes "".

#### [Input abnormality indication]

|                | •                                                   | Controller/Converter function selection      |                                             |               |                |
|----------------|-----------------------------------------------------|----------------------------------------------|---------------------------------------------|---------------|----------------|
|                |                                                     | Controller                                   |                                             |               |                |
|                |                                                     |                                              | Output s                                    | status        |                |
| Output status  |                                                     |                                              | <u>T1</u>                                   | C             | DUT2           |
| input abnormal | Contents, Indication                                | Direct action                                | Reverse action                              | Direct action | Reverse action |
| on             | Overscale<br>Measured value<br>has exceeded         | (*) ON (20mA)<br>or OUT1 high<br>limit value | OFF(4mA)<br>or                              | OFF           | (*)<br>ON      |
| oFF            | Indication range<br>high limit value.<br>" flashes. | OFF (4mA)<br>or OUT1 low<br>limit value      | OUT1 low<br>limit value                     | OFF           | OFF            |
| on             | Underscale<br>Measured value<br>has dropped         | OFF (4mA)                                    | (*) ON(20mA)<br>or OUT1 high<br>limit value | (*)<br>ON     | OFF            |
| oFF            | range low limit value.                              | limit value                                  | OFF(4mA) or<br>OUT1 low<br>limit value      | OFF           |                |

Only for DC input and DC current output type, [Output status selection when input abnormal] is usable.
 (\*) Outputs a value between OFF (4mA) and ON (20mA) or between OUT1 (or OUT2) low limit value and OUT1 (or OUT2) high limit value, depending on deviation.

|                                                                                                    | Controller/Converter function selection     |                                             |  |
|----------------------------------------------------------------------------------------------------|---------------------------------------------|---------------------------------------------|--|
|                                                                                                    | Converter                                   |                                             |  |
|                                                                                                    | Output                                      | t status                                    |  |
| Contents Indication                                                                                   | OL                                          | JT1                                         |  |
| Contents, Indication                                                                                  | Direct action                               | Reverse action                              |  |
| Overscale<br>Measured value has<br>exceeded Indication<br>range high limit value.<br>" " flashes.     | ON (20mA)<br>or<br>OUT1 high<br>limit value | OFF (4mA)<br>or<br>OUT1 low<br>limit value  |  |
| Underscale<br>Measured value has<br>dropped below Indication<br>range low limit value.<br>"" flashes. | OFF (4mA)<br>or<br>OUT1 low<br>limit value  | ON (20mA)<br>or<br>OUT1 high<br>limit value |  |

#### Thermocouple and RTD input

| Input  | Input range       | Indication range  | Control range      |
|--------|-------------------|-------------------|--------------------|
| и т    | –199.9 to 400.0℃  | –199.9 to 450.0℃  | –205.0 to 450.0℃   |
| Λ, Ι   | −199.9 to 750.0°F | –199.9 to 850.0°F | –209.0 to 850.0°F  |
|        | −199.9 to 850.0°C | –199.9 to 900.0℃  | –210.0 to 900.0℃   |
| D+100  | –200 to 850℃      | –210 to 900℃      | –210 to 900℃       |
| PIIOU  | −199.9 to 999.9°F | −199.9 to 999.9°F | –211.0 to 1099.9°F |
|        | –300 to 1500°F    | –318 to 1600°F    | –318 to 1600°F     |
|        | –199.9 to 500.0℃  | –199.9 to 550.0℃  | –206.0 to 550.0℃   |
| JPt100 | –200 to 500℃      | –207 to 550℃      | –207 to 550℃       |
|        | −199.9 to 900.0°F | –199.9 to 999.9°F | –211.0 to 999.9°F  |
|        | –300 to 900°F     | –312 to 1000°F    | –312 to 1000°F     |

Indication range and Control range for thermocouple inputs other than the above: Input range low limit value –50°C (100°F) to Input range high limit value +50°C (100°F) **DC input** 

Indication range: Scaling low limit value–Scaling span x 1% to Scaling high limit value– Scaling span x 10% However, "" or "\_\_\_\_" flashes when the range of –1999 to 9999 is exceeded. Control range: Scaling low limit value–Scaling span x 1% to Scaling high limit value– Scaling span x 10% **DC input disconnection**: When DC input is disconnected, PV/SV display flashes "\_\_\_\_" for 4 to 20mA DC and 1 to 5V DC inputs, and """ for 0 to 1V DC input. For 0 to 20mA DC, 0 to 5V DC and 0 to

10V DC inputs, the PV/SV display indicates the value corresponding with 0mA or 0V input. [Warm-up indication]

### After the power supply to the instrument is turned on, the sensor input characters and temperature unit are indicated on the PV/SV display for approx. 3 seconds.

#### [Temporary PV/SV indication]

If the Increase key is pressed during the PV/SV display mode, the opposite value to the value selected during PV/SV indication selection is indicated while the key is being pressed.

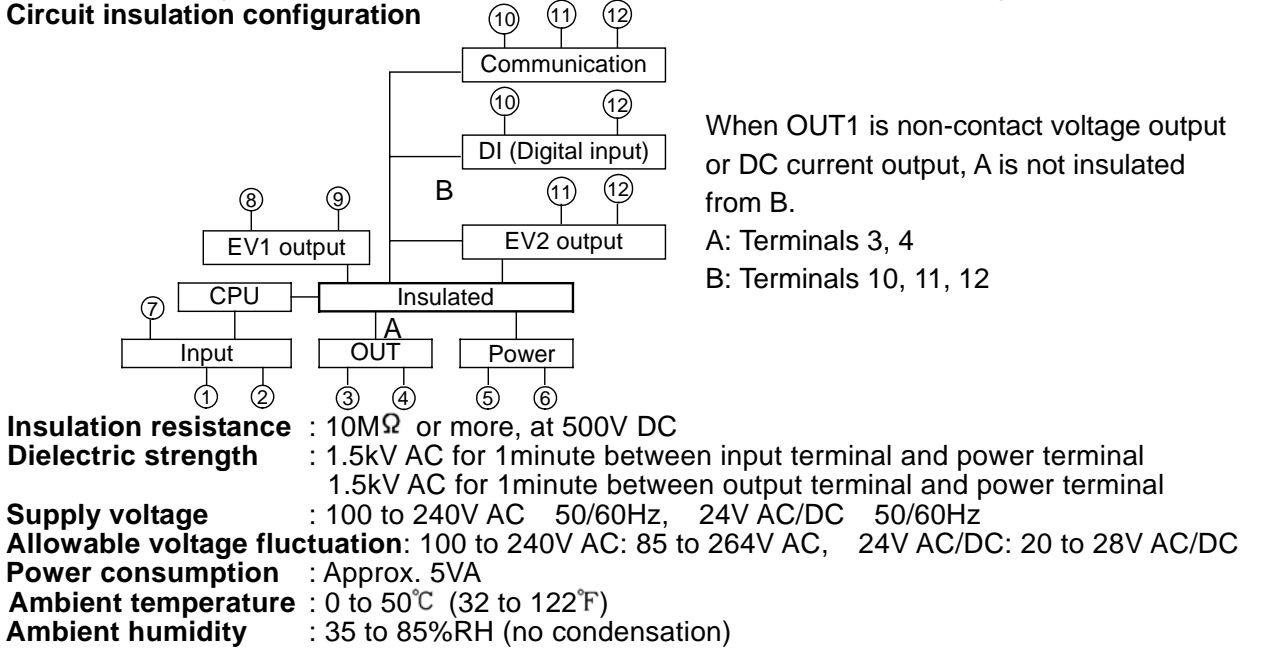

| Weight               | : Approx. 120g                                      |
|----------------------|-----------------------------------------------------|
| External dimension   | : 48 x 24 x 98.5mm (W x H x D)                      |
| Material             | : Flame-resistant resin (Case)                      |
| Color                | : Light gray (Case)                                 |
| Accessories included | : Instruction manual 1 copy, Mounting frame 1 piece |
|                      | Terminal cover 1 piece (when TC option is applied)  |

Accessories sold separately: Shunt resistor 1 piece  $(50\Omega)$ 

#### **11.2 Optional specifications**

#### Heating/Cooling control (OUT2) (Option code: DR)

OUT2 proportional band: 0.0 to 10.0 times OUT1 proportional band (ON/OFF action when set to 0.0) Integral time and derivative time are the same as those of OUT1 action.

OUT2 proportional cycle: 1 to 120 seconds

Overlap band/Dead band setting range

TC, RTD input: -100.0 to 100.0°C (°F)

DC input: -1000 to 1000 (The placement of the decimal point follows the selection)

OUT2 ON/OFF action hysteresis setting

TC, RTD input: 0.1 to 100.0℃ (°F)

DC input: 1 to 1000 (The placement of the decimal point follows the selection)

Output: Relay contact 1a, Control capacity 3A 250V AC (resistive load), 1A 250V AC (inductive load cosø=0.4)

#### Serial communication (Option code: C5)

The following operations can be carried out from the external computer. (1) Reading and setting of SV, PID values and each set value (2) Reading of the input value and action status (3) Change of the functions : Maximum 1.2km, Cable resistance, Within  $50\Omega$ Cable length Communication line : EIA RS-485 Communication method : Half-duplex communication Communication speed : 2400, 4800, 9600, 19200bps (Can be selected by keypad) Synchronization : Start-stop synchronization Parity : Even (When Shinko protocol or Modbus ASCII is selected), No parity (When Modbus RTU is selected) Stop bit Communication protocol : Shinko protocol, Modbus RTU, Modbus ASCII (Can be selected by keypad) Number of connectable units : Maximum 31 units to 1 host computer Communication error detection: Parity, checksum (LRC), CRC

Color Black (Option code: BK) Front panel frame and case: Black

Terminal cover (Option code: TC) Electrical shock protection terminal cover

### 12. Troubleshooting

If any malfunctions occur, refer to the following items after checking the power supply to the controller.

12.1 Indication

| Problem                                               | Presumed cause and solution                                                                                                    |
|-------------------------------------------------------|----------------------------------------------------------------------------------------------------|
| $[\Box FF]$ is indicated on the PV/SV display.        | • Control output OFF function is working.<br>To release the function, press the $\bigcirc$ key for approx. 1 second.                                                                                                    |
| [ <i>トトトオ</i> ] is indicated on the<br>PV/SV display. | <ul> <li>This is program standby status.</li> <li>If Program control function is selected during OUT/OFF key functon selection and if SV is selected during PV/SV indication selection, "'っ」 コン" is indicated during program standby.</li> <li>If PV is selected during PV/SV indication selection, the PV is indicated.</li> </ul>                                                                                                    |
| [ ] is flashing on the<br>PV/SV display.              | <ul> <li>Burnout of Thermocouple, RTD or disconnection of DC voltage (0 to 1V DC): Change each sensor.</li> <li>How to check whether the sensor is burnt out [Thermocouple]</li> <li>If the input terminals of the instrument are shorted, and if a value around room temperature is indicated, the instrument is likely to be operating normally, however, the sensor may be burnt out.</li> <li>[RTD]</li> <li>If approx. 100Ω of resistance is connected to the input terminals between A-B of the instrument and between B-B is shorted, and if approximate 0°C (32°F) is indicated, the instrument is likely to be operating normally, however, the sensor may be burnt out.</li> <li>[DC voltage (0 to 1V DC)]</li> <li>If the input terminals of the instrument are shorted, and if a scaling low limit value is indicated, the instrument is likely to be operating normally however the signal wire may be disconnected</li> </ul> |

|                               | • Check whether the input terminals of thermocouple, RTD or DC voltage                                                                                          |  |  |  |
|-------------------------------|----------------------------------------------------------------------------------------------------|--|--|--|
|                               | (0 to 1V DC) are securely mounted to the instrument input terminals.                                                                                            |  |  |  |
|                               | Connect the sensor terminals to the instrument input terminals securely.                                                                                        |  |  |  |
| [] is flashing on the         | <ul> <li>Check whether input signal source for DC voltage (1 to 5V DC) or<br/>DC current (4 to 20mA DC) is disconnected.</li> </ul>                             |  |  |  |
| PV/SV display.                | How to check whether the input signal wire is disconnected                                                                                                    |  |  |  |
|                               | [DC voltage (1 to 5V DC)]                                                                                                    |  |  |  |
|                               | If the input to the input terminals of the instrument is 1V DC and if a scaling low limit value is indicated, the instrument is likely to be                    |  |  |  |
|                               | operating normally, however, the signal wire may be disconnected.                                                                                               |  |  |  |
|                               | [DC current (4 to 20mA DC)]                                                                                                    |  |  |  |
|                               | If the input to the input terminals of the instrument is 4mA DC and<br>if a scaling low limit value is indicated, the instrument is likely to be                |  |  |  |
|                               | operating normally, however, the signal wire may be disconnected.                                                                                               |  |  |  |
|                               | • Check whether input signal wire for DC voltage (1 to 5V DC) or DC current                                                                                     |  |  |  |
|                               | (4 to 20mA DC) is securely connected to the instrument input terminals.                                                                                         |  |  |  |
|                               | Check if polarity of thermocouple or compensating lead wire is correct.                                                                                         |  |  |  |
|                               | Check whether codes (A, B, B) of RTD agree with the instrument terminals.                                                                                       |  |  |  |
| The PV/SV display keeps       | • Check whether the input signal source for DC voltage (0 to 5V DC,                                                                                             |  |  |  |
| indicating the value which    | 0 to 10V DC) and DC current (0 to 20mA DC) is disconnected.                                                                                                    |  |  |  |
| limit setting                 | IDC voltage (0 to 5)/ DC 0 to 10)/ DC)]                                                                                                    |  |  |  |
| innit setting.                | If the input to the input terminals of the instrument is 1V DC and if the                                                                                       |  |  |  |
|                               | value corresponding to 1V DC is indicated the instrument is likely                                                                                              |  |  |  |
|                               | to be operating normally however the signal wire may be disconnected                                                                                            |  |  |  |
|                               | [DC current (0 to 20mA DC)]                                                                                                    |  |  |  |
|                               | If the input to the input terminals of the instrument is 1mA DC and                                                                                             |  |  |  |
|                               | if the value corresponding to 1mA DC is indicated, the instrument                                                                                               |  |  |  |
|                               | is likely to be operating normally, however, the signal wire may be                                                                                             |  |  |  |
|                               | disconnected.                                                                                                    |  |  |  |
|                               | <ul> <li>Check whether the input lead wire terminals for DC voltage (0 to 5V DC,</li> </ul>                                                                     |  |  |  |
|                               | 0 to 10V DC) or DC current (0 to 20mA DC) are securely mounted                                                                                                  |  |  |  |
| The indication of the DV/(0)/ | to the instrument input terminals.                                                                                                    |  |  |  |
| line indication of the PV/SV  | • Check whether sensor input or temperature unit ( $C$ or $F$ ) is correct.                                                                                     |  |  |  |
| uispiay is abriorrial of      | Select the sensor input and temperature unit (C or F) properly.                                                                                                 |  |  |  |
| unstable.                     | <ul> <li>Sensor correcting value is unsuitable. Set it to a suitable value.</li> <li>AC looks into the sensor sireuit. Use an ungrounded type sensor</li> </ul> |  |  |  |
|                               | • AC leaks into the sensor circuit. Use an ungrounded type sensor.                                                                                              |  |  |  |
|                               | the controller                                                                                                    |  |  |  |
|                               | Keep equipment that interferes with or makes noise away from the controller.                                                                                    |  |  |  |
| Err 1 is indicated on the     | Internal memory is defective.                                                                                                    |  |  |  |
| PV/SV display.                | Contact our agency or us.                                                                                                    |  |  |  |

#### 12.2 Key operation

| Problem                                    | Presumed cause and solution                                                |  |  |
|--------------------------------------------|----------------------------------------------------------------------------|--|--|
| • Unable to set the SV1, P, I,             | <ul> <li>Set value lock (Lock 1 or Lock 2) is designated.</li> </ul>       |  |  |
| D, proportional cycle or                   | Release the lock designation.                                              |  |  |
| alarm.                                     | <ul> <li>Auto-tuning is performing.</li> </ul>                             |  |  |
| • The values do not change                 | In the case of auto-tuning, cancel auto-tuning.                            |  |  |
| by the $	riangle$ , $	imes$ keys.          | • No alarm action, Timer function or Pattern end output has been selected  |  |  |
|                                            | during A1, A2 alarm type selection.                                        |  |  |
|                                            | Select an alarm type after checking the selected value.                    |  |  |
| SV2 cannot be set.                         | • SV1/SV2 external selection function has not been selected during         |  |  |
|                                            | DI (Digital input) function selection.                                     |  |  |
|                                            | Select SV1/SV2 external selection function after checking the              |  |  |
|                                            | selected value. Not available if C5 option is applied.                     |  |  |
| The setting indication does                | • Scaling high or low limit value in Auxiliary function setting mode 2 may |  |  |
| not change within the input                | be set at the point where the value does not change.                       |  |  |
| range even if the $	riangle$ , $	extsf{ }$ | Set it to a suitable value while in Auxiliary function setting mode 2.     |  |  |
| keys are pressed, and new                  |                                                                            |  |  |
| values are unable to be set.               |                                                                            |  |  |

#### 12.3 Control

| Problem                    | Presumed cause and solution                                                                  |  |  |  |
|----------------------------|----------------------------------------------------------------------------------------------|--|--|--|
| Temperature does not rise. | <ul> <li>Sensor is out of order. Replace the sensor.</li> </ul>                              |  |  |  |
|                            | <ul> <li>Check whether the sensor or actuator is securely mounted to the input or</li> </ul> |  |  |  |
|                            | output terminals of the instrument.                                                          |  |  |  |
|                            | Ensure that the sensor or actuator is mounted to the instrument input                        |  |  |  |
|                            | output terminals securely.                                                                   |  |  |  |
|                            | <ul> <li>Check whether the wiring of sensor or actuator is correct.</li> </ul>               |  |  |  |
| The control output remains | • OUT1 low limit value in Auxiliary function setting mode 2 is set to 100%                   |  |  |  |
| ON status.                 | or higher. Set it to a suitable value.                                                       |  |  |  |
| The control output remains | • OUT1 high limit value in Auxiliary function setting mode 2 is set to 0%                    |  |  |  |
| OFF status.                | or less. Set it to a suitable value.                                                         |  |  |  |
| Program control ends soon  | <ul> <li>Step time has been set to 00:00.</li> </ul>                                         |  |  |  |
| even if it is performed.   | Set the step time.                                                                           |  |  |  |
| Timer does not work.       | <ul> <li>Check whether the Delay action type or Delay time is set properly.</li> </ul>       |  |  |  |
|                            | Set or select the value properly.                                                            |  |  |  |
|                            | <ul> <li>Check whether the Timer function is selected during DI (Digital input)</li> </ul>   |  |  |  |
|                            | function selection. Select Timer function after checking. If C5 option is                    |  |  |  |
|                            | applied, DI (Digital input) function selection item is not available.                        |  |  |  |

For all other malfunctions, please contact our main office or dealers.

### **13. Character table**

## Photocopiable material [Main setting mode]

| Indication | Setting item    | Default value | Data |
|------------|-----------------|---------------|------|
| / <b>'</b> | SV1 (step 1 SV) | 0°C           |      |
| 151 78     | Step 1 time     | 00:00         |      |
| 24         | SV2 (step 2 SV) | 0°C           |      |
| 261 68     | Step 2 time     | 00:00         |      |
| 34         | Step 3 SV       | 0°C           |      |
| BELAE      | Step 3 time     | 00:00         |      |
| 44         | Step 4 SV       | 0°C           |      |
| 461 88     | Step 4 time     | 00:00         |      |
| 54         | Step 5 SV       | 0°C           |      |
| SELAE      | Step 5 time     | 00:00         |      |
| <i>54</i>  | Step 6 SV       | 0°C           |      |
| 6FT AE     | Step 6 time     | 00:00         |      |
| 74         | Step 7 SV       | 0°C           |      |
| אה וחר     | Step 7 time     | 00:00         |      |
| 85         | Step 8 SV       | 0°C           |      |
| 861 78     | Step 8 time     | 00:00         |      |
| 94         | Step 9 SV       | 0°C           |      |
| 951 78     | Step 9 time     | 00:00         |      |

#### [Sub setting mode]

| Indication     | Setting item            | Default value                                                           | Data |
|----------------|-------------------------|-------------------------------------------------------------------------|------|
| RE             | AT (Auto-tuning)        | Cancel                                                                  |      |
| P              | OUT1 proportional band  | 2.5%                                                                    |      |
| P_b            | OUT2 proportional band  | 1.0 times                                                               |      |
| ;              | Integral time           | 200sec                                                                  |      |
| d              | Derivative time         | 50sec                                                                   |      |
| $\overline{n}$ | ARW                     | 50%                                                                     |      |
|                | OUT1 proportional cycle | Relay contact: 30sec<br>Non-contact: 3sec<br>DC current:<br>Unavailable |      |
| c - b          | OUT2 proportional cycle | 30sec                                                                   |      |
| <u> </u>       | Manual reset            | 0.0°C                                                                   |      |
|                | A1 value                | 0°C                                                                     |      |
| <i></i>        | A2 value                | 0°C                                                                     |      |

#### [Auxiliary function setting mode 1]

| Indication | Setting item           | Default value   | Data |
|------------|------------------------|-----------------|------|
| PB         | PV/SV indication       | PV indication   |      |
| Lock       | Set value lock         | Unlock          |      |
| 50 C       | Sensor correction      | 0.0°C           |      |
| CEASL      | Communication protocol | Shinko protocol |      |
| Cono       | Instrument number      | 0               |      |
| Ceñ58      | Communication speed    | 9600bps         |      |

#### [Auxiliary function setting mode 2]

| Indication   | Setting item                                |        | Default value         | Data |
|--------------|---------------------------------------------|--------|-----------------------|------|
| 6675         | Input type                                  |        | K: -200 to 1370℃      |      |
| <u>5564</u>  | Scaling high limit value                    |        | 1370℃                 |      |
| 5566         | Scaling low limit value                     |        | -200°C                |      |
| dP           | Decimal point place                         |        | No decimal point      |      |
| FILF         | PV filter time constant                     |        | 0.0sec                |      |
| oLH          | OUT1 high limit                             |        | 100%                  |      |
| oLL          | OUT1 low limit                              |        | 0%                    |      |
| HYH          | OUT1 ON/OFF action hysteresis               |        | 1.0°C                 |      |
| E 14L        | EV1 output                                  |        | A1 output             |      |
| E24L         | EV2 output                                  |        | A2 output             |      |
| db           | Overlap band/Dead band                      |        | 0.0°C                 |      |
| H            | OUT2 ON/OFF action hysteresis               |        | 1.0°C                 |      |
| BL IF        | Alarm 1 (A1) type                           |        | No alarm action       |      |
| BL 2F        | Alarm 2 (A2) type                           |        | No alarm action       |      |
| CA IHY       | Alarm 1 (A1) hysteresis                     |        | 1.0℃                  |      |
| R5HA         | Alarm 2 (A2) hysteresis                     |        | 1.0℃                  |      |
| R 189        | A1 action delayed timer                     |        | 0 seconds             |      |
| 8249         | A2 action delayed timer                     |        | 0 seconds             |      |
| CAHL J       | Alarm HOLD function                         |        | Alarm Not holding     |      |
| dL 9F        | Delay action type                           |        | ON delay              |      |
| 00L 9F       | Delay time                                  |        | 0 seconds             |      |
| Conf         | Direct (Cooling)/Reverse (Heating) action   |        | Reverse (Heating)     |      |
| ПАГ_Ь        | AT bias                                     |        | 20℃                   |      |
| <u>58_</u> 6 | SVTC bias                                   |        | 0°C                   |      |
| Proc         | OUT/OFF key function                        | Contro | l output OUT/OFF      |      |
|              | Step time unit                              |        | Hour:Minute           |      |
| <i>di</i> 54 | DI (Digital input) function                 | SV1/SV | V2 external selection |      |
| EoUr         | Output status selection when input abnormal |        | Output OFF            |      |
| FUnc         | Controller/Converter function               |        | Controller function   |      |

# SHINKO TECHNOS CO., LTD. OVERSEAS DIVISION

Reg. Office: 2-5-1, Senbahigashi, Minoo, Osaka, Japan URL

: http://www.shinko-technos.co.jp

E-mail : overseas@shinko-technos.co.jp Tel: 81-72-727-6100 Fax: 81-72-727-7006